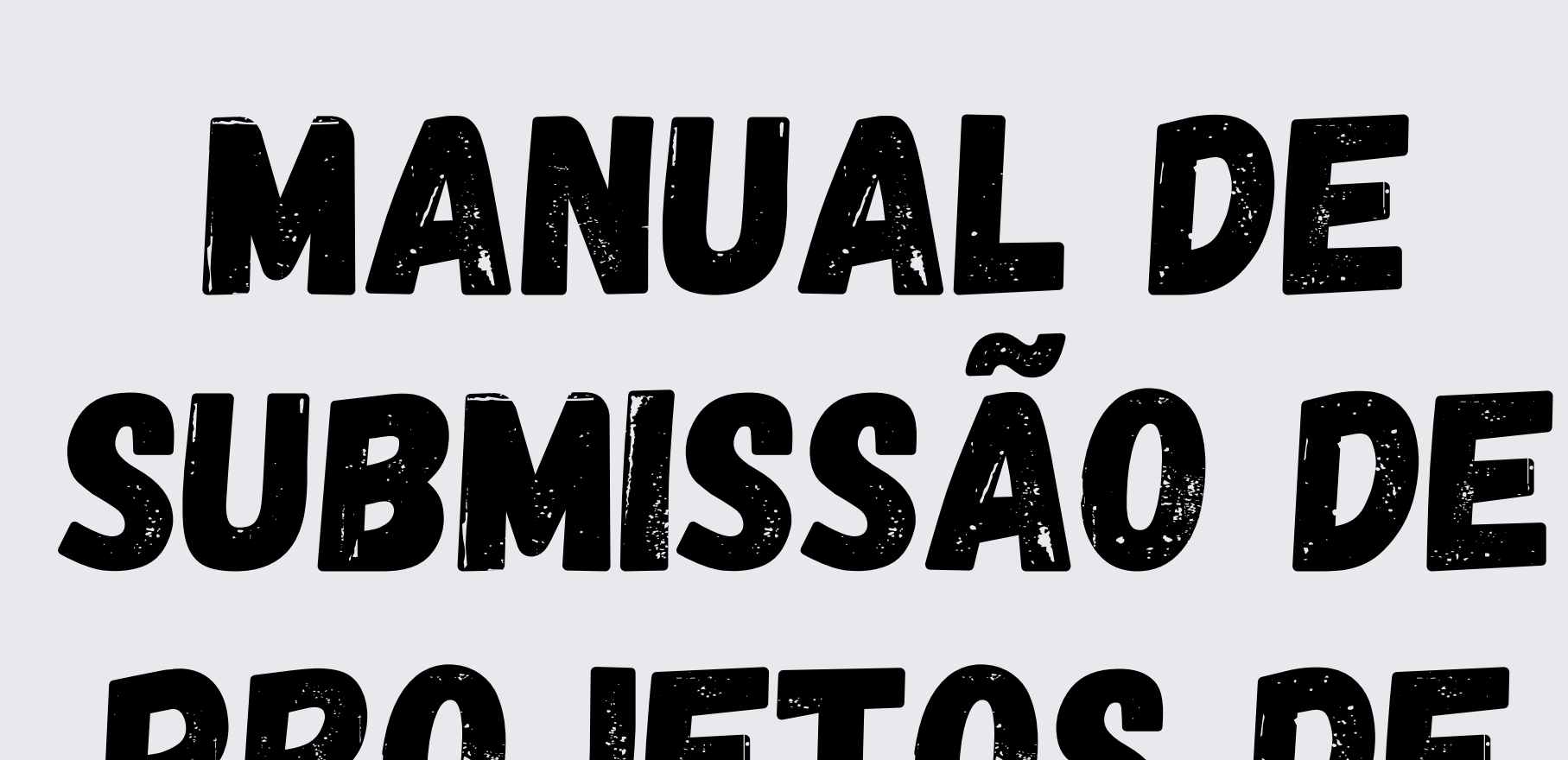

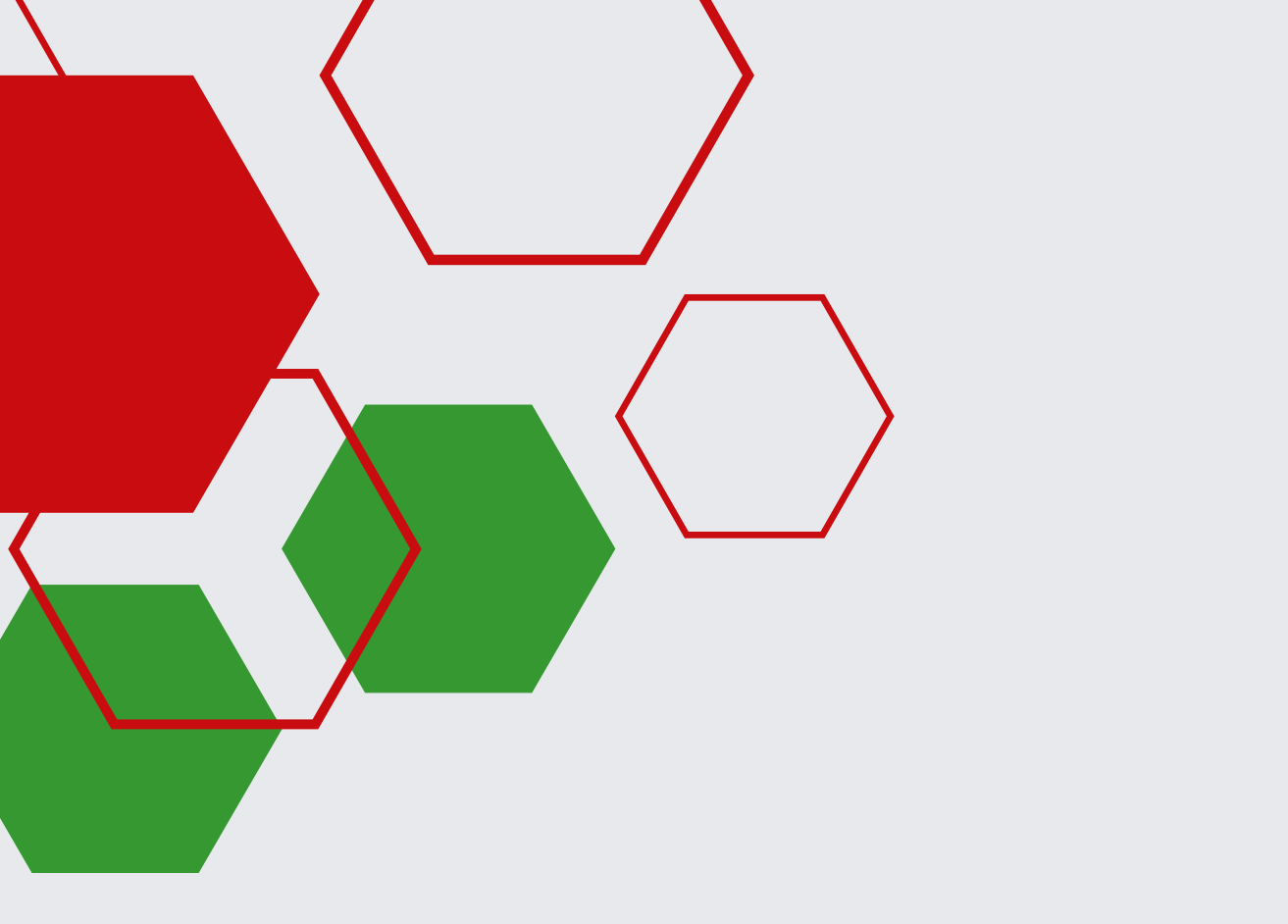

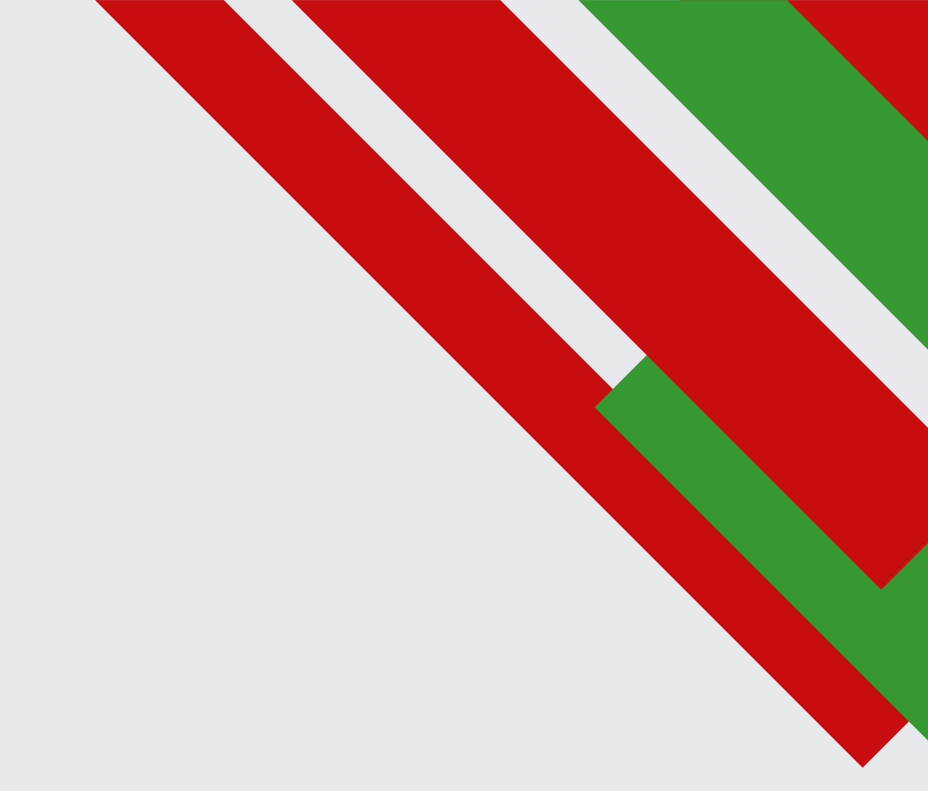

# PROJETOS DE EXTENSÃO NO SUAP

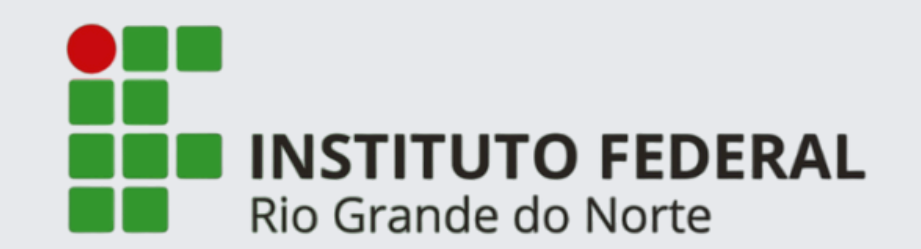

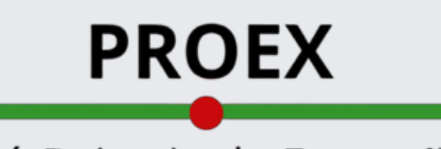

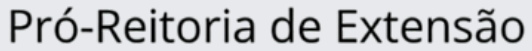

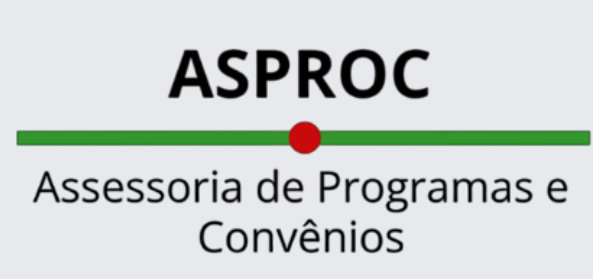

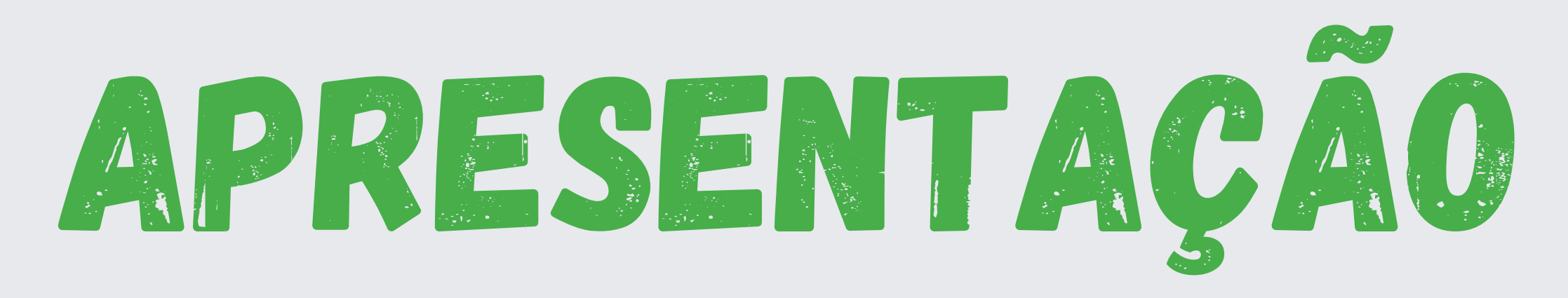

A Extensão está prevista na legislação brasileira desde 1931, quando foi promulgado o primeiro Estatuto das Universidades Brasileiras, mas é somente com a promulgação da Constituição Federal de 1988 que a atividade ganha destaque, já que a carta magna passa a considerar indissociável a relação entre ensino, pesquisa e extensão.

Desde a promulgação da Lei nº 11.892/08, que instituiu a Rede Federal de Educação Profissional, Científica e Tecnológica e criou os Institutos Federais, a extensão ganha visibilidade também na educação profissional e tecnológica, ao ser reconhecida como atividade fim, figurando entre as finalidades e os objetivos dessas instituições.

O Instituto Federal do Rio Grande do Norte compreende, em sua Política de Extensão, os conceitos e as diretrizes de Extensão pactuados pelo Fórum de Pró-Reitores de Extensão das Universidades Públicas Brasileiras (FORPROEX) e pelo Fórum de Pró-reitores de Extensão ou Cargos Equivalentes das Instituições da Rede Federal de Educação Profissional, Científica e Tecnológica (FORPROEXT).

A extensão universitária é o processo educativo, cultural e científico que articula o ensino e a pesquisa de forma indissociável e viabiliza a relação transformadora entre a universidade e a sociedade. A extensão é uma via de mão-dupla, com trânsito assegurado à comunidade acadêmica, que encontrará, na sociedade, a oportunidade da elaboração da práxis de um conhecimento acadêmico. No retorno à universidade, docentes e discentes trarão um aprendizado que, submetido à reflexão teórica, será acrescido àquele conhecimento. Este fluxo, que estabelece a troca de saberes sistematizados/acadêmico e popular, terá como consequência: a produção de conhecimento resultante do confronto com a realidade brasileira e regional; e a democratização do conhecimento acadêmico e a participação efetiva da comunidade na atuação da universidade. Além de instrumentalizadora deste processo dialético de teoria/prática, a extensão é um trabalho interdisciplinar que favorece a visão integrada do

social. (FORPROEX, 1987)

Articulada ao Ensino e à Pesquisa, a Extensão configura-se como dimensão formativa que, por conseguinte, corrobora com a formação cidadã e integral dos estudantes. Pautada na interdisciplinaridade, na interprofissionalidade, no protagonismo estudantil e no envolvimento ativo da comunidade externa, a Extensão propicia um espaço privilegiado de vivências e de trocas de experiências e saberes, promovendo a reflexão crítica dos envolvidos e impulsionando o desenvolvimento socioeconômico, equitativo e sustentável. Além disso, é uma ponte para diálogos e articulações com instituições públicas e privadas, movimentos sociais, mundo do trabalho, arranjos produtivos sociais e locais, proporcionando e impulsionando o desenvolvimento socioeconômico, tecnológico, científico e cultural na sociedade.

As áreas temáticas da Extensão perpassam por diversas discussões que emergem na contemporaneidade e refletem seu caráter interdisciplinar, contemplando:

- Comunicação
- Cultura
- Direitos Humanos e Justiça
- Educação
- Meio Ambiente
- Saúde
- Tecnologia e Produção
- Trabalho

Atualmente, a RESOLUÇÃO nº 58/2017-CONSUP regulamenta as ações de extensão no IFRN.

# ATIVIDADES DE EXTENSÃO

As ações de extensão podem ser caracterizadas como programa, projeto, curso de extensão, evento e prestação de serviço. Todas devem ser desenvolvidas com a comunidade externa e participação, com protagonismo, de estudantes. Além das ações, a Extensão é responsável por atividades que dialogam com o mundo do trabalho como o estágio e o acompanhamento de egressos. Desse modo, a Extensão contribui para a democratização de debates e da produção de conhecimentos amplos e plurais no âmbito da educação profissional, pública e estatal.

Saiba mais sobre cada atividade de extensão, de acordo com a <u>RESOLUÇÃO nº 58/2017-CONSUP</u>.

# PROJETO

É o conjunto de atividades interdisciplinares de caráter educativo, tecnológico, artístico, científico, social e cultural, desenvolvido e aplicado na interação com a comunidade interna e externa, preferencialmente por uma multidisciplinar. Tem objetivos específicos e prazos determinados, visando à interação transformadora entre a comunidade acadêmica e a sociedade, tratando-se de ação processual.

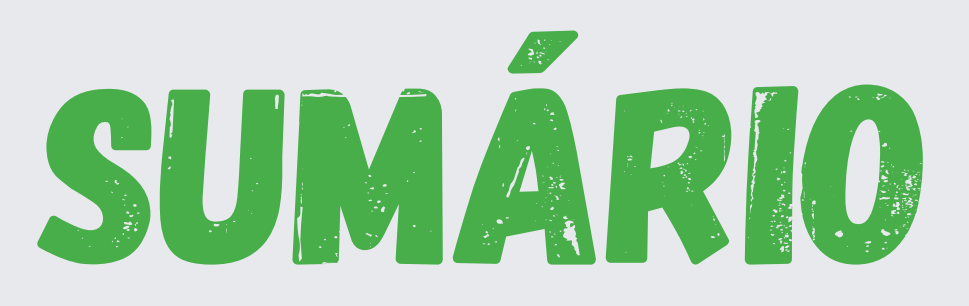

| 1. Considerações gerais   | 1  |
|---------------------------|----|
| 2. Dados básicos          | 4  |
| 3. Detalhamento           | 11 |
| 4. Envio da proposta      | 23 |
| 5. Resultado dos recursos | 25 |

Envio da proposta

# **1. CONSIDERAÇÕES GERAIS**

# ONDE ENCONTRAR OS EDITAIS DE EXTENSÃO?

Após fazer o login no SUAP, há três formas de acessar os Editais de Extensão:

1) Identificando na página inicial o quadro "editais de extensão" apresenta os disponíveis e clicando no botão abre-se a tela para submissão da proposta;

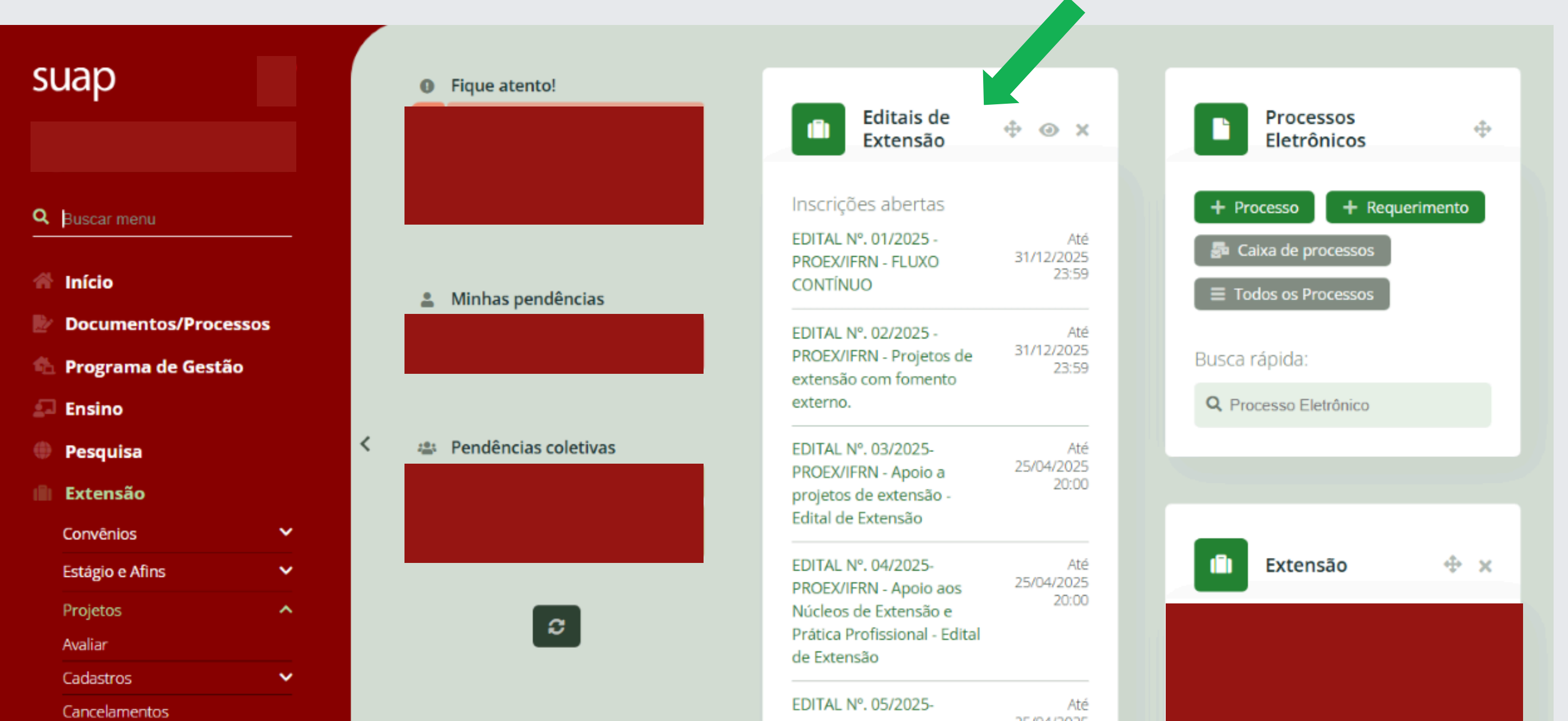

| larações<br>ais       | *<br>* | PROEX/IFRN - Apoio a<br>Núcleos de Artes - Ed<br>Extensão | aos 25/04/2025<br>20:00<br>lital de |
|-----------------------|--------|-----------------------------------------------------------|-------------------------------------|
| Ionitores             |        | EDITAL N°. 06/2025-                                       | Até                                 |
| Indicar Pré-Avaliador |        | PROEX/IFRN - Projeto                                      | os 25/04/2025                       |

Detalhamento

1

### 2) Selecionando no menu lateral:

EXTENSÃO > Projetos > Editais >. Aqui podem ser consultados todos os editais e seus respectivos resultados parciais e finais.

EXTENSÃO > Projetos > Submeter projetos

| -0 | Programa de Gestão           |                        | extensão com fomento 23:59                                            |                         |
|----|------------------------------|------------------------|-----------------------------------------------------------------------|-------------------------|
| 2- | Ensino                       |                        | externo.                                                              | Q Processo Eletrônico   |
|    | Pesquisa                     | 😩 Pendências coletivas | EDITAL Nº. 03/2025- Até                                               |                         |
|    | Extensão                     |                        | projetos de extensão -                                                |                         |
|    | Convênios 🗸                  |                        |                                                                       |                         |
|    | Estágio e Afins 🗸            |                        | EDITAL N°. 04/2025- Até<br>PROEX/IFRN - Apoio aos 25/04/2025          | Extensão 💠 🗙            |
|    | Projetos <b>^</b><br>Avaliar | S                      | Núcleos de Extensão e<br>Prática Profissional - Edital<br>de Extensão |                         |
|    | Cadastros 🗸                  |                        |                                                                       |                         |
|    | Cancelamentos                |                        | EDITAL N°. 05/2025- Até<br>PROEX/IFRN - Apoio aos 25/04/2025          |                         |
|    | Declarações 🗸 🗸              |                        | Núcleos de Artes - Edital de                                          |                         |
|    | Editais 🗸 🗸                  | <                      | Extensão                                                              |                         |
|    | Gerenciar Monitores          |                        | EDITAL Nº. 06/2025- Até                                               |                         |
|    | Indicar Pré-Avaliador        |                        | PROEX/IFRN - Projetos 25/04/2025<br>20:00 20:00                       |                         |
|    | Interposição de Recursos     |                        | pessoa idosa - Edital de                                              | Central de 🔶 🛧          |
|    | Meus Projetos                |                        | Extensão                                                              | Serviços                |
|    | Monitoramento                |                        | EDITAL Nº. 07/2025 - Até                                              | = Meus Chamados         |
|    | Projetos                     |                        | PROEX/IFRN - 25/04/2025<br>Eostalosimonto das 20:00                   |                         |
|    | Pré-avaliar                  |                        | relações com o mundo do                                               | + Abrir Chamado         |
|    | Relatórios 🗸                 |                        | trabalho - Edital de                                                  | ? Base de Conhecimentos |
|    | Submeter Projetos            |                        | Extensão                                                              |                         |
|    | Tornar-se Avaliador          |                        | EDITAL Nº. 08/2025- Até<br>PROEX/IFRN - IFSOL - Edital 25/04/2025     |                         |
|    | Visitas Técnicas 🗸 🗸         |                        | de Extensão 20:00                                                     |                         |

3) Ainda, é possível acessar diretamente utilizando a função Buscar Menu.

Envio da proposta

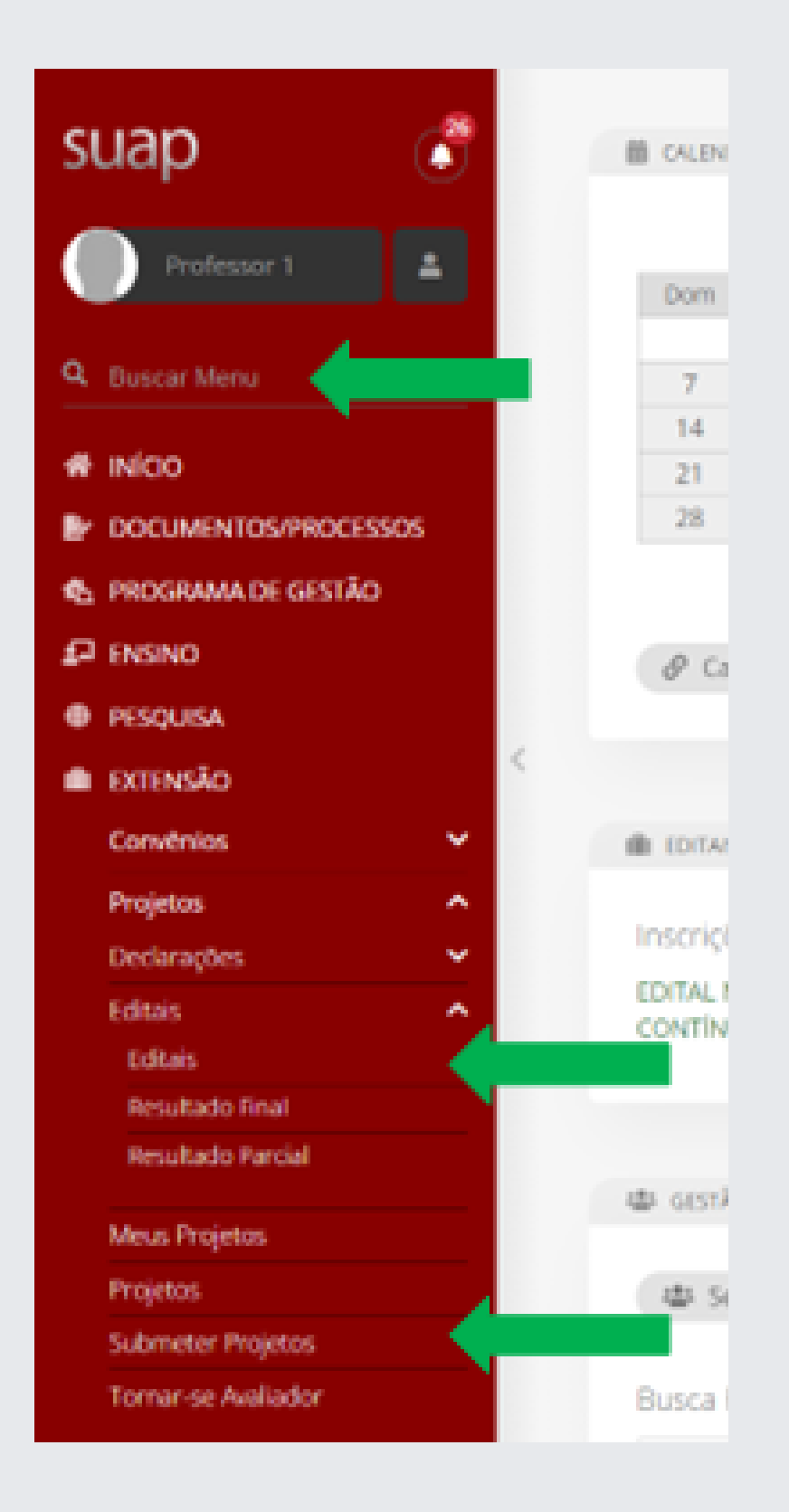

2

# COMO SUBMETER A PROPOSTA

Para submeter propostas, acesse EXTENSÃO > Projetos > Submeter projetos, selecione o edital de seu interesse e clique em Adicionar Projeto.

Essa tela apresenta somente os editais com inscrições abertas. Ainda, é possível ter acesso aos anexos relacionados para a submissão.

Recomenda-se a leitura completa do edital e dos anexos antes do início da submissão.

| SU       | lap                   |     | In | ício > Editais de Extensão e d                                       | de Fluxo Contínuo com Inscrições Abertas<br><b>Extensão e de F</b>    | luxo Contínuo com Inscrições Abertas                                                             |
|----------|-----------------------|-----|----|----------------------------------------------------------------------|-----------------------------------------------------------------------|--------------------------------------------------------------------------------------------------|
| Q I      | Buscar menu           |     |    |                                                                      |                                                                       | + Adicionar Projeto                                                                              |
|          | Início                |     | 1  | EDITAL Nº. 08/2                                                      | 2025-PROEX/IFRN - IFSOL - Edit                                        | al de Extensão                                                                                   |
|          | Documentos/Process    | 05  |    | PROGRAMA DE APOIO A                                                  | OS NÚCLEOS DA INCUBADORA DE FORTALECIN                                | IENTO DE EMPREENDIMENTOS ECONÔMICOS SOLIDÁRIOS DO IFRN - IFSOL                                   |
| er<br>(* | Programa de Gestão    | .03 |    | Anexos                                                               |                                                                       |                                                                                                  |
| ្នា      | Ensino                |     |    | <ul> <li>ANEXO I - TERMO DE</li> <li>ANEXO II - TABELA DE</li> </ul> | ADESÃO AO PROJETO<br>E PRÉ-AVALIAÇÃO                                  |                                                                                                  |
| -<br>-   | Pesquisa              |     | <  | <ul> <li>ANEXO III - TABELA D</li> </ul>                             | E PARÂMETROS PARA AVALIAÇÃO DOS PROJETO                               | DS                                                                                               |
|          | Extensão              |     |    | Arquivo do Edital:                                                   | Inscrições:                                                           | Para os Campi:                                                                                   |
|          | Convênios             | ~   |    | Edital                                                               | 04/02/2025 12:00:00 a 25/04/2025 20:00:00                             | CA, CANG, CM, IP, JC, LAJ, MC, MO, NC, PF, SPP, ZL, ZN                                           |
| ſ        | Estágio e Afins       | ~   | 11 |                                                                      |                                                                       | + Adicionar Projeto                                                                              |
| I        | Projetos              | ^   | 2  | EDITAL Nº. 06/2                                                      | 2025-PROEX/IFRN - Projetos vo                                         | ltados para o público da pessoa idosa - Edital de Extensão                                       |
| ,        | Avaliar               |     |    | SELEÇÃO PÚBLICA PARA                                                 | APOIO A PROJETOS DE EXTENSÃO VOLTADOS F                               | PARA O PÚBLICO DA PESSOA IDOSA.                                                                  |
| (        | Cadastros             | ~   |    |                                                                      |                                                                       |                                                                                                  |
| (        | Cancelamentos         |     |    | Anexos                                                               |                                                                       |                                                                                                  |
| I        | Declarações           | ~   |    | <ul> <li>ANEXO I - TERMO DE</li> <li>ANEXO II - TABELA DE</li> </ul> | E PRÉ-AVALIAÇÃO                                                       |                                                                                                  |
| E        | Editais               | ~   |    | ANEXO III - TABELA D                                                 | E PARÂMETROS PARA AVALIAÇÃO DOS PROJETO                               | DS                                                                                               |
| (        | Gerenciar Monitores   |     |    | Annuius de Editol                                                    |                                                                       |                                                                                                  |
| I        | Indicar Pré-Avaliador |     |    | Arquivo do Edital:<br>Edital                                         | Inscrições:<br>04/02/2025 12:00:00 a <mark>25/04/2025 20:00:00</mark> | para os campi:<br>Ap ca cal cang cm cn cnat ip ic ilic lai mc mo nc paas par pe sc sga spp 71.7N |

Os anexos indicados no edital devem ser carregados durante a submissão do projeto.

Envio da proposta

Considerações gerais

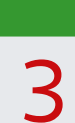

### Título

Criativo + Atrativo + Curto (título NÃO é resumo)

Remeter à temática do projeto

NÃO escrever todo o título em caixa alta

### Carga horária semanal

Considerar a carga horária semanal destinada ao desenvolvimento das atividades/ações do projeto.

### Beneficiários

Estimativa realista da comunidade que será atingida pela ação;

Não considerar o alcance potencial das ações.

### Orçamento (Plano de aplicação e Plano de Desembolso)

Se o edital possuir fomento, faça o registro do recurso (custeio e/ou bolsas) no Plano de Aplicação e Plano de Desembolso. A informação sobre a natureza de despesa a ser registrada constará no edital.

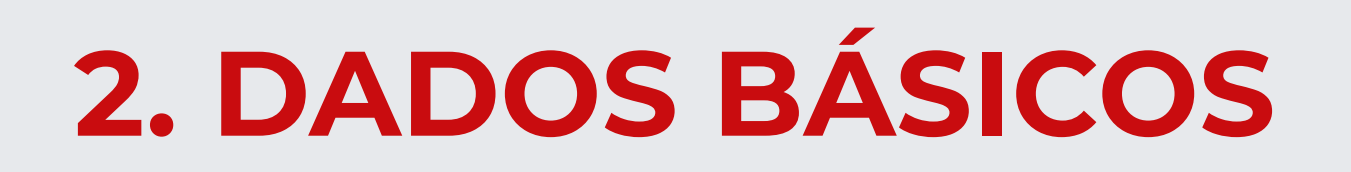

# PREENCHENDO AS INFORMAÇÕES PRELIMILARES

O número e descrição do edital já aparecerão preenchidos.

Selecione o campus clicando na barra de rolagem ao lado da caixa indicada e atribua um Título que reflita os objetivos da proposta de projeto.

Em seguida, atribua a quantidade de horas semanais que serão destinadas ao projeto (Carga Horária Semanal).

| Início > Editais de Extensão e de Fluxo Contínuo com Inscrições Abertas > Adicionar Projeto Adicionar Projeto |                                                                                      |  |
|----------------------------------------------------------------------------------------------------|--------------------------------------------------------------------------------------|--|
| * Edital:                                                                                                    | EDITAL Nº. 01/2024 - PROEX/IFRN - FLUXO CONTÍNUO - Edital de Fluxo Extensão Contínuo |  |
| * Campus:                                                                                                    | Selecione o Campus                                                                   |  |
| * Título do projeto:                                                                                          |                                                                                      |  |
| * Carga Horária Semanal:                                                                                      |                                                                                      |  |

# PREENCHENDO OS DADOS DO PROJETO

Detalhamento

Os Dados do Projeto devem estar de acordo com as informações do Edital. É importante a leitura cuidadosa do Edital antes de iniciar o preenchimento da proposta.

a) Início da Execução: selecionar data, considerando os prazos do edital;

b) Término da Execução: selecionar data, considerando os prazos do edital;

c) Foco Tecnológico: escolher entre as opções que constam na barra de rolagem;

| Dados do Projeto                                                                           |              |                                          |
|--------------------------------------------------------------------------------------------|--------------|------------------------------------------|
| * Início da Execução:                                                                      | dd/mm/aaaa 🗖 |                                          |
| * Término da Execução:                                                                     | dd/mm/aaaa   |                                          |
| * Foco Tecnológico: Educação, Indústria, Construção Civil, Recursos Naturais e Informática |              | o Civil, Recursos Naturais e Informática |

d) O Coordenador Receberá Bolsa: só ativar esta caixa caso conste no Edital esta possibilidade;

e) Possui Cunho Social: ativar esta caixa no caso de o projeto prever ações inclusivas e de tecnologias sociais, preferencialmente, para populações e comunidades em situação de risco, atendendo às áreas temáticas da extensão;

f) Contempla Ações de Empreendedorismo, Cooperativismo ou Economia Solidária Criativa: ativar esta caixa caso o projeto contemple as ações descritas;

| O Coordenador Receberá<br>Bolsa?                                                                |                                                                                                    |
|-------------------------------------------------------------------------------------------------|----------------------------------------------------------------------------------------------------|
| * Possui Cunho Social?                                                                          | <br>Projetos de ações inclusivas e de tecnologias sociais, preferencialmente, para populações e comunidades em situação de risco, atendendo à |
| Contempla Ações de<br>Empreendedorismo,<br>Cooperativismo ou<br>Economia Solidária<br>Criativa? |                                                                                                    |

g) Área do Conhecimento: escolher entre as opções que constam na barra de rolagem;

| Área do Conhecimento: |                                            |
|-----------------------|--------------------------------------------|
|                       | ADMINISTRAÇÃO (CIÊNCIAS SOCIAIS APLICADAS) |

| * Area Tematica:           | AGRONOMIA (CIÊNCIAS AGRÁRIAS)                         |
|----------------------------|-------------------------------------------------------|
|                            | ANTROPOLOGIA (CIÊNCIAS HUMANAS)                       |
|                            | ARQUEOLOGIA (CIÊNCIAS HUMANAS)                        |
| * Tema:                    | ARQUITETURA E URBANISMO (CIÊNCIAS SOCIAIS APLICADAS)  |
|                            | ARTES (LINGUÍSTICA, LETRAS E ARTES)                   |
|                            | ASTRONOMIA (CIÊNCIAS EXATAS E DA TERRA)               |
| ± O Droioto á Vinculado ao | BIOFÍSICA (CIÊNCIAS BIOLÓGICAS)                       |
| * O Projeto e vinculado ao | BIOLOGIA GERAL (CIÊNCIAS BIOLÓGICAS)                  |
| INEPP:                     | BIOQUÍMICA (CIÊNCIAS BIOLÓGICAS)                      |
|                            | BIOTECNOLOGIA (MULTIDISCIPLINAR)                      |
| * O projeto é uma          | BOTÂNICA (CIÊNCIAS BIOLÓGICAS)                        |
| atividade de integração    | CIÊNCIA DA COMPUTAÇÃO (CIÊNCIAS EXATAS E DA TERRA)    |
| curricular da extensão?    | CIÊNCIA DA INFORMAÇÃO (CIÊNCIAS SOCIAIS APLICADAS)    |
|                            | CIÊNCIA E TECNOLOGIA DE ALIMENTOS (CIÊNCIAS AGRÁRIAS) |
| O projeto está relacionado | CIÊNCIA POLÍTICA (CIÊNCIAS HUMANAS)                   |
| a alguma instituição com a | COMUNICAÇÃO (CIENCIAS SOCIAIS APLICADAS)              |
| qual o IERN possui acordo  | DEMOGRAFIA (CIÊNCIAS SOCIAIS APLICADAS)               |
| de cooperação              | DESENHO INDUSTRIAL (CIENCIAS SOCIAIS APLICADAS)       |

Manual de submissão de projetos de extensão no Suap

h) Área Temática: escolher entre as opções que constam na barra de rolagem;

| * Área Temática:    | Selecione a área temática  |
|---------------------|----------------------------|
|                     | Selecione a área temática  |
| * Tomas             | Comunicação                |
| * rema:             | Cultura                    |
|                     | Direitos Humanos e Justiça |
|                     | Educação                   |
| jeto é Vinculado ao | Meio Ambiente              |
| NEPP?               | Saúde                      |
|                     | Tecnologia e Produção      |
| + 0                 | Trabalho                   |
|                     |                            |

### i) Tema: escolher entre as opções que constam na barra de rolagem;

|             | * Tema:                                                           | Outras ações na temática de comunicação vinculadas ao NEPP.                                                                                                    |
|-------------|-------------------------------------------------------------------|----------------------------------------------------------------------------------------------------|
|             |                                                                   | Outras ações na temática de comunicação vinculadas ao NEPP.                                                                                                    |
|             | culado ao<br>NEPP?                                                | <ul> <li>Divulgação de ações institucionais na comunidade.</li> <li>Projetos de apoio aos dependentes químicos que vivem em situação de risco social.</li> <li>Outras ações na temática de direitos humanos e justiça vinculadas ao NEPP.</li> </ul>                                                                                                    |
| e<br>r<br>e | eto é uma                                                         | <ul> <li>Apoio a associações de catadores de materiais recicláveis por meio de ações de educação ambiental na comunidade ou de melhorias das condições de trabalho.</li> <li>Outras ações na temática de direitos humanos e justiça</li> </ul>                                                                                                    |
|             | ntegração<br>extensão?                                            | <ul> <li>Apoio ao desenvolvimento de atividades educativas que priorizem as propostas articuladas com o Pacto de Alfabetização dos Potiguares.</li> <li>Desenvolvimento de oficinas, materiais didáticos, jogos ou aplicativos para atender demandas de escolas públicas.</li> </ul>                                                                                                    |
|             | elacionado<br>ção com a<br>sui acordo<br>poperação<br>al vigente? | <ul> <li>Outras ações na temática de cultura e arte.</li> <li>Outras ações na temática de trabalho</li> <li>Projetos de base comunitária e de diversidade cultural e pontos de cultura/pontos de memória;</li> <li>Outras ações na temática de meio ambiente e recursos naturais vinculadas ao NEPP.</li> <li>Outras ações na temática de trabalho vinculadas ao NEPP.</li> <li>Fortalecimento de espaços que proporcionem acesso público e gratuito às tecnologias da informação e comunicação, tais como telecentros, centros públicos, bibliotecas, etc;</li> </ul>                                                                                                    |
|             | eresse no<br>ra custeio<br>cartão BB                              | <ul> <li>Mobilização comunitária para melhorias do meio ambiente tais como economia de água e energia e aproveitamento energético, tratamento de esgotos e/ou de resíduos sólidos.</li> <li>Ações de inclusão digital cidadã à sociedade.</li> <li>Outras ações na temática de saúde vinculadas ao NEPP.</li> <li>Apoio ao desenvolvimento de atividades educativas que priorizem as propostas articuladas com outras escolas públicas que participam do Programa Mais Educação.</li> <li>Promoção de ações relativas aos direitos humanos da pessoa idosa, da mulher e relação de gênero, de crianças e adolescentes e inclusão de pessoas com deficiência na sociedad.</li> </ul> |

j) O Projeto é Vinculado ao NEPP: Defina se o projeto é vinculado ou não ao Núcleo de Extensão e Prática Profissional.

| * O Projeto é Vinculado ao<br>NEPP?          |            |
|----------------------------------------------|------------|
| * O projeto é uma<br>atividade de integração | Sim<br>Não |
| curricular da extensão?                      |            |

k) O projeto é uma atividade de integração curricular da extensão: Defina se o projeto é ou não uma atividade de integração curricular da extensão.

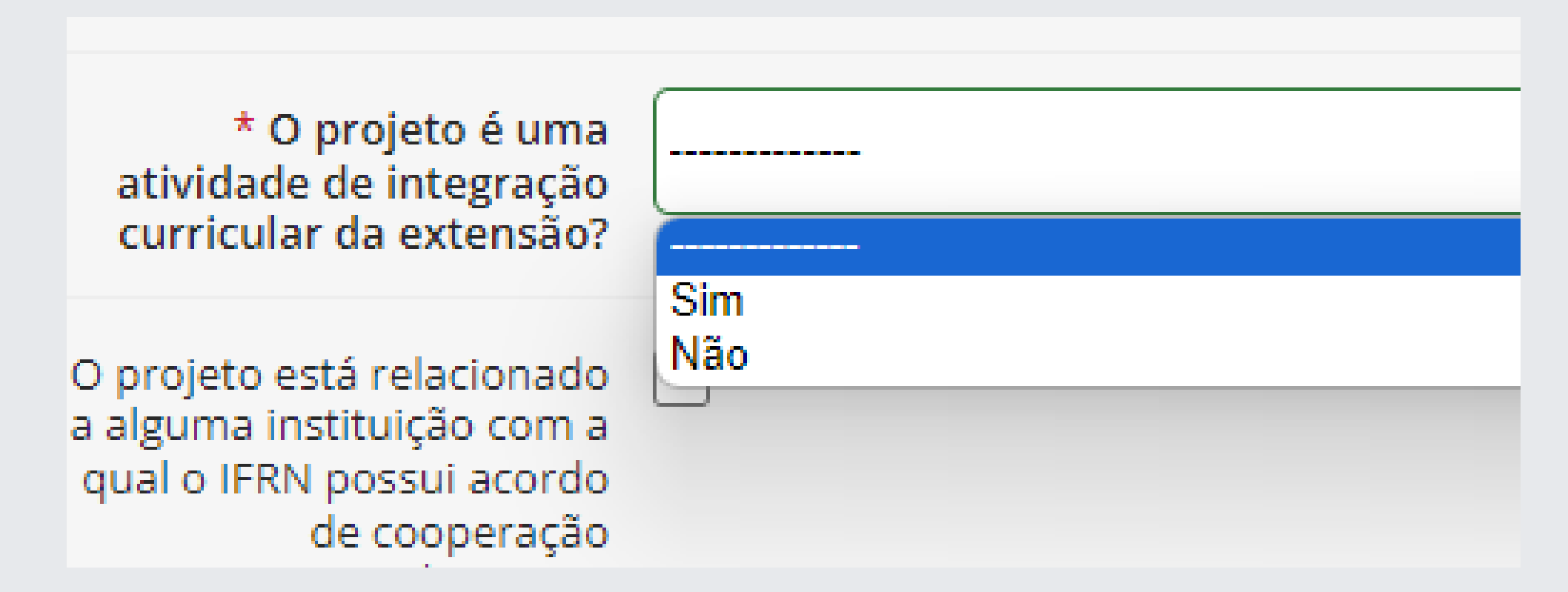

l) O projeto está relacionado a alguma instituição com a qual o IFRN possui acordo de cooperação internacional vigente: Ative a caixa caso o projeto esteja relacionado a alguma instituição com a qual o IFRN possui acordo de cooperação internacional vigente.

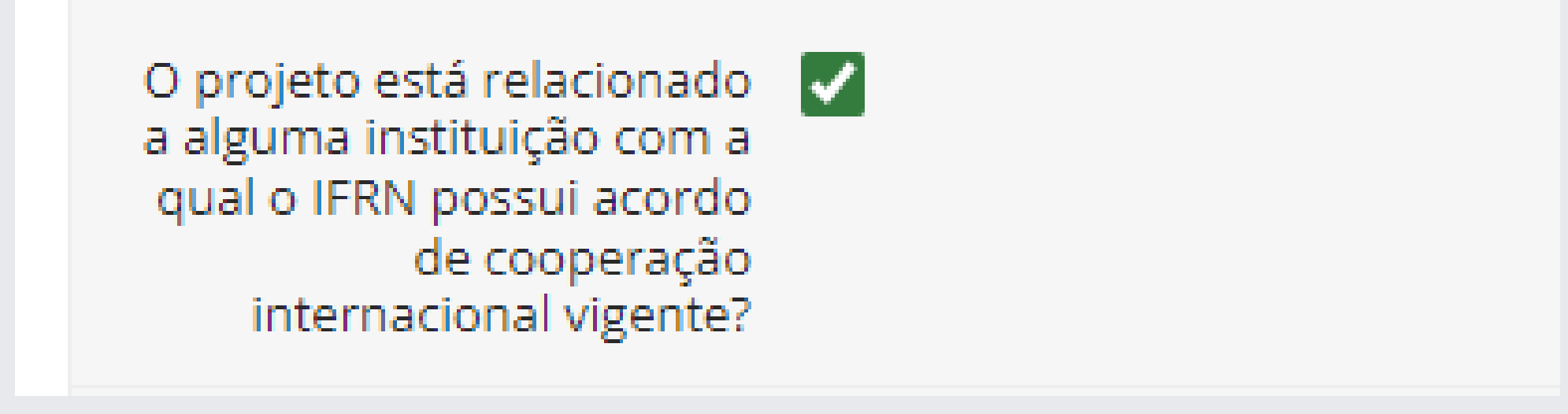

m) Tem interesse no fomento para custeio através do cartão BB pesquisador: Defina se tem interesse no fomento para custeio do projeto através do cartão BB pesquisador. Essa opção deve

etalhamento

 $\tilde{\Box}$ 

Dados básicos

ser marcada como "SIM" caso tenha interesse no fomento para que seja possível preencher o Plano de Aplicação e o Plano de Desembolso referente ao custeio.

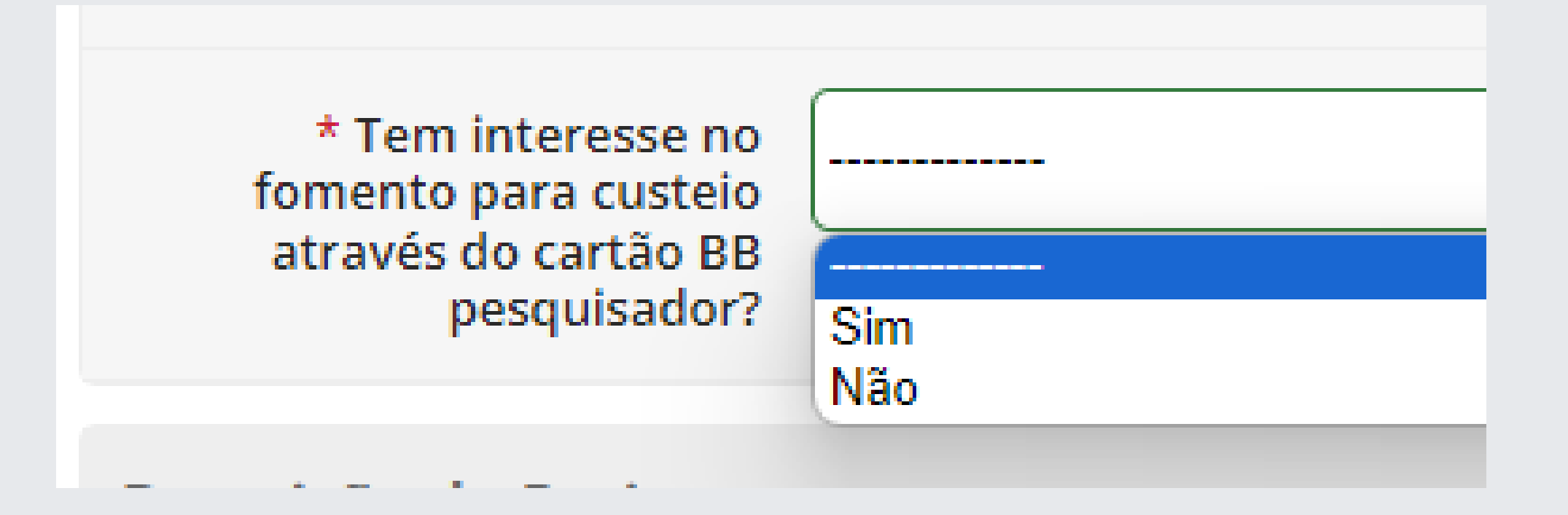

Para prevenir a perda de dados, você pode salvar seu progresso até o momento clicando em salvar ao final desta página. Para salvar, é necessário que todos os campos estejam preenchidos. Por isso, caso não tenha informações suficientes para preencher todo o formulário, deve-se preencher todos os campos de forma provisória.

Na plataforma (Suap), é possível formatar as informações inseridas, utilizar-se de elementos gráficos e tabelas da mesma forma como é feito em um software de edição de textos. É necessário preencher todos campos marcados com asterisco (\*), que são obrigatórios, mas lembre-se que os outros campos auxiliarão na avaliação da proposta.

| Resumo: * | B Códgo-Fonte B   X II   B X 0 B B B   4 →   Q U   序<br>B I U √   5 X X X   II II   0 0 0   17 II   E E E E   1   1   0 0 0   ■   II II   II   II   0 0 0   ■   II   II |
|-----------|----------------------------------------------------------------------------------------------------|
|           | Espeça · Estio · Formata · Fonte · Tamanho · A· D·                                                                                                    |
|           | 0 1 2 2 4 5 8 7 8 9 11 12 13 14 15 14 17 18 19 20 21                                                                                                    |
|           |                                                                                                    |
|           |                                                                                                    |
|           |                                                                                                    |
|           |                                                                                                    |
|           |                                                                                                    |
|           |                                                                                                    |
|           |                                                                                                    |

### a) Resumo do Projeto

O resumo do projeto deve ter informações suficientes para que o leitor tenha uma ideia geral sobre o projeto;

Deve ser descrito de forma sintética e ser capaz de apresentar brevemente os objetivos ou questões identificadas para elaboração do trabalho, procedimentos e metodologia utilizada e comentários relacionados aos resultados esperados para que os objetivos sejam alcançados; Sua função é dar uma ideia geral do que se trata, seus objetivos, duração e custo, dentre outros; Escrever um bom resumo é extremamente importante, pois este tem que cativar o leitor a aprofundar-se no projeto e descobrir o quanto ele é importante, bem intencionado e efetivo; O resumo deverá ser uma das últimas seções a ser redigida, pois então teremos maior intimidade com o projeto; Tamanho máximo: 1.500 caracteres.

Considerações gerais

### b) Justificativa

A justificativa consiste na apresentação, de forma clara, objetiva e detalhada, das razões de ordem teórica ou prática que justificam a realização do projeto de extensão;

Nesta seção deverá ser abordada a relevância do problema a ser investigado, os motivos que justificam o projeto e as contribuições que a ação de extensão pode trazer na solução dos problemas;

É importante descrever de forma clara o impacto social do projeto;

A justificativa deve responder: Por que executar o projeto? Por que ele deve ser selecionado e implementado?

Aqui deve ficar claro que o projeto é uma resposta a um determinado problema demandado pela comunidade ou identificado pelo proponente;

Tamanho máximo: 3.000 caracteres.

### c) Fundamentação Teórica

A fundamentação teórica consiste no embasamento teórico a respeito das áreas temáticas de seu projeto de extensão por meio de fontes documentais ou bibliográficas. Nesta seção é importante citar as literaturas mais relevantes e atuais sobre o assunto a ser estudado, apontando alguns dos autores que serão consultados. Indicar o referencial teórico sustenta a importância do projeto.

### d) Objetivo Geral

O objetivo geral é tratado de forma mais ampla e direta e constitui a ação que será realizada a respeito da questão abordada no projeto;

É importante não confundir o objetivo geral com os objetivos específicos. Estes últimos definem etapas do trabalho a serem realizadas (Metas) para que se alcance o objetivo geral;

O objetivo geral deve expressar o que se quer alcançar na região a longo prazo, ultrapassando inclusive o tempo de duração do projeto;

Geralmente o objetivo geral está vinculado à estratégia global da instituição;

Tamanho máximo: 1.500 caracteres.

### e) Metodologia da execução do projeto

Esta seção descreve os procedimentos metodológicos utilizados para a realização das ações de extensão, levando em consideração o tipo de atividades que serão realizadas; A metodologia deve descrever as formas e técnicas que serão utilizadas para executar as atividades previstas, devendo explicar passo a passo a realização de cada atividade e não apenas repetir as atividades; Deve levar em conta que as atividades têm início, meio e fim, detalhando o plano de trabalho; É a metodologia que vai dar aos avaliadores/pareceristas, a certeza de que os objetivos/metas do projeto realmente tem condições de serem alcançados; É importante também descrever as responsabilidades dos membros da equipe, dando destaque ao protagonismo discente;

Dados básicos

Tamanho máximo: 3.000 caracteres.

### f) Acompanhamento e avaliação do projeto durante a execução

Nesta seção são apresentadas as formas como o coordenador do projeto fará o acompanhamento avaliação do projeto de extensão durante toda sua execução, como por exemplo, e desenvolvimento de relatórios periódicos, aplicação de questionários, indicadores de medição, presença dos membros das equipes nas reuniões relacionadas com o projeto, entre outros; Descrever as ferramentas e técnicas que serão utilizadas para acompanhar e avaliar as atividades previstas, a equipe e o projeto como um todo;

Deve-se indicar os instrumentos gerados (relatórios, apresentações, listas) e a periodicidade do monitoramento.

### g) Resultados Esperados e Disseminação dos Resultados:

Nesta seção são apresentadas as expectativas dos resultados, baseando-se no fato de que sua ação de extensão consiga atender aos critérios apontados no objetivo geral e, consequentemente, tenha impacto relevante na sociedade;

- Descrever os resultados esperados;
- Deve existir uma sintonia muito forte entre os resultados esperados e as metas;

A divulgação das experiências bem sucedidas é de fundamental importância, tanto para a continuidade do projeto, quanto para o impacto positivo que o projeto pretende deixar na comunidade;

As ações de disseminação dos resultados, como apresentações do andamento do projeto em feiras, workshops ou congressos, também precisam ser pensadas dentro de cada projeto;

As propostas de divulgação poderão ser planejadas em nível local ou regional, incluindo os seguintes itens:

- 1. Definição do que será objeto de divulgação (metodologias, técnicas, experiências);
- 2. Definição dos produtos por meio dos quais será feita a divulgação (livros, artigos para revistas/jornais, vídeos, seminários, propriedades piloto);
- 3. Definição das atividades de divulgação (palestras, reuniões);
- 4. Definição da abrangência da divulgação (local ou regional);

5. Definição do público que se pretende atingir (outras populações com características semelhantes às dos beneficiários do projeto, órgãos públicos, setores acadêmicos, organizações não governamentais etc.

### h) Referências Bibliográficas

A bibliografia consiste em todo o material coletado sobre o tema para o desenvolvimento do projeto e pode incluir livros, artigos, monografias, teses e recursos audiovisuais como músicas, vídeos, entre outros;

 $\square$ 

Envio da proposta

As referências bibliográficas podem incluir desde materiais utilizados na criação do projeto até aqueles materiais que ainda serão consultados para a pesquisa;

A bibliografia deve ser apresentada de acordo com as normas da ABNT;

Tamanho máximo: 3.000 caracteres.

i) Termo de Compromisso: Marque a opção para aceitar o Termo de Compromisso do projeto.

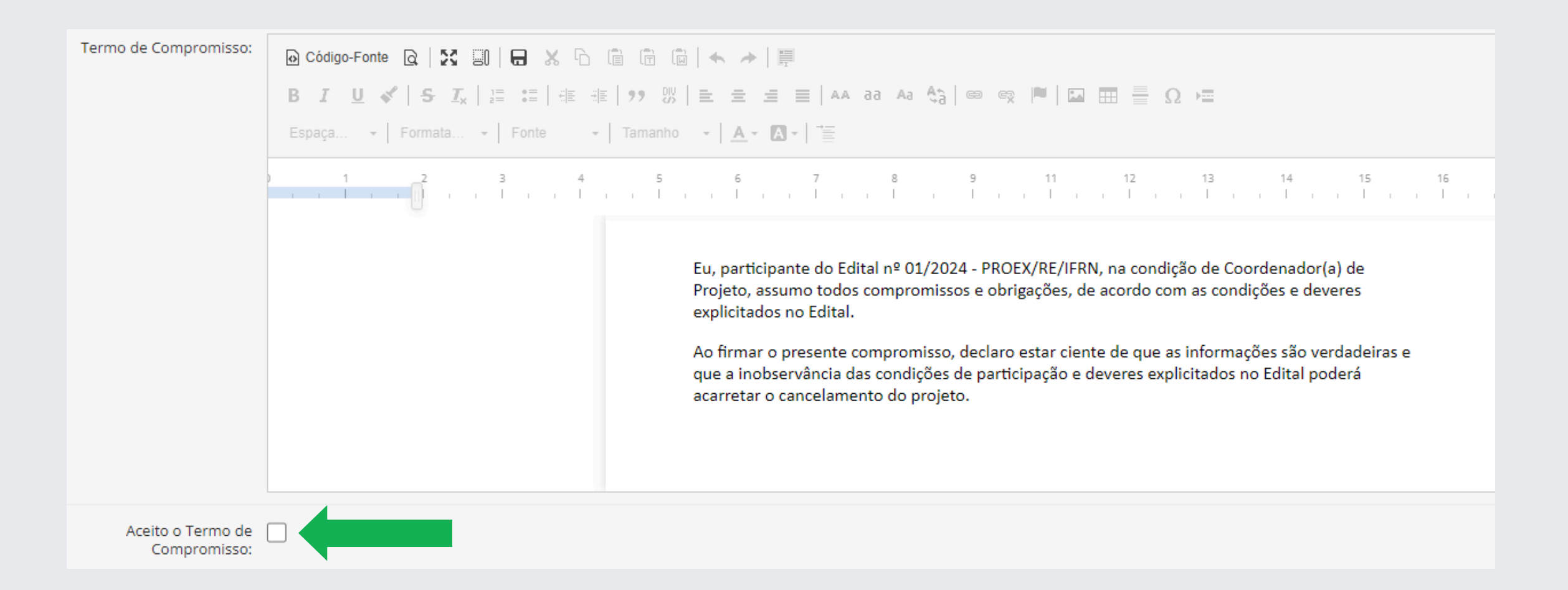

Agora você deve salvar seu progresso até o momento clicando em Salvar ao final da página.

# **3. DETALHAMENTO**

Neste campo, é possível inserir o termo firmado com a Instituição/Organização/Empresa parceira do projeto. O termo pode ser uma declaração simples (como as que estão disponíveis nos anexos dos editais) ou pode ser um Termo de Convênio, um Acordo de Cooperação, etc. Ressaltamos a importância do preenchimento deste campo, uma vez que através deste documento fica comprovado que a extensão está ocorrendo da forma correta, com interesse da comunidade externa, sendo demanda da população.

Caso tenha mais de uma Instituição/Organização/Empresa sendo parceira/beneficiária, é necessário inserir os termos em separado. Não há limite de cadastros.

| ^ | Termos de Parceria/Adesão                    |                                    |  |
|---|----------------------------------------------|------------------------------------|--|
|   |                                              | Adicionar Termo de Parceria/Adesão |  |
|   | <ol> <li>Nenhum termo cadastrado.</li> </ol> |                                    |  |
|   |                                              |                                    |  |

# PROGRAMA E BENEFICIÁRIOS

Manual de submissão de projetos de extensão no Suap

Após o preenchimento completo dos quadros requisitados na parte inicial e seu salvamento, o sistema apresentará a parte de detalhamento do projeto, contendo seis abas a serem devidamente preenchidas: Caracterização dos Beneficiários; Equipe; Metas/Atividades; Plano de Aplicação; Plano de Desembolso.

Envio da proposta

Basta clicar nas abas para inserir as informações do detalhamento do projeto.

| dos do projeto 🛛 🖉                | Dados do edital | Caracterização dos beneficiários                                                | Equipe 1 N    | /letas/Atividades                       | Plano de Aplicação          | Plano de Desembolso                          | Registros de Frequi | ência/Atividade Diária 🗢          | Lições aprendidas |
|-----------------------------------|-----------------|---------------------------------------------------------------------------------|---------------|-----------------------------------------|-----------------------------|----------------------------------------------|---------------------|-----------------------------------|-------------------|
| ^ Dados do proje                  | to              |                                                                                 |               |                                         |                             |                                              |                     | Editar Projeto Alte               | rações do Projeto |
| Início da Execução:<br>04/03/2024 |                 | Término da Execução:<br>30/09/2024                                              |               | Núcleo de Extensão<br>NEPP-SGA (NUPPE)  | e Prática Profissional:     | Foco Tecnológico:<br>Gestão e Infraestrutura |                     | Área do Conhecimento:             |                   |
| Área Temática:<br>Trabalho        |                 | Tema:<br>Outras ações na temática de tr<br>vinculadas ao NEPP.                  | rabalho       | Enviado em:<br>-                        |                             | Pré-seleção:                                 | ção da inscrição.   | Data da Pré-seleção:<br>-         |                   |
| Seleção:<br>Em Espera             |                 | Data da Seleção:<br>-                                                           |               |                                         | Pontuação:<br>Não se aplica |                                              | Data da Di<br>-     | vulgação:                         |                   |
| Possui Cunho Socia<br>Não         | :               | Contempla Ações de<br>Empreendedorismo/Cooperativ<br>Solidária Criativa:<br>Não | ismo/Economia | Possui acordo de coo<br>vigente:<br>Não | operação internacional      | Tem interesse no fomento<br>Sim              | para custeio:       | Possui termo de parceria/a<br>Não | desão:            |

### a) Caracterização dos Beneficiários

Deve-se colocar o público-alvo e a quantidade prevista a ser atendida pelo Projeto de Extensão, clicando no botão Adicionar Caracterização dos Beneficiários.

| Dados do projeto 🥥                 | Dados do edital         | Caracterização dos beneficiários | Equipe 1 | Metas/Atividades | Plano de Aplicação 🧔 | Plano de Desembolso | Registros de Frequência/Atividade Diária 🤤 |                  |
|------------------------------------|-------------------------|----------------------------------|----------|------------------|----------------------|---------------------|--------------------------------------------|------------------|
| Lições aprendidas                  |                         |                                  |          |                  |                      |                     |                                            |                  |
| <ul> <li>Caracterização</li> </ul> | o dos Beneficiários     |                                  |          |                  |                      |                     | Adicionar Caracterização de                | os Beneficiários |
| O Nenhuma ca                       | aracterização cadastrac | da.                              |          |                  |                      |                     |                                            |                  |
|                                    |                         |                                  |          |                  |                      |                     |                                            |                  |
|                                    |                         |                                  |          |                  |                      |                     |                                            |                  |

Ao clicar em Adicionar Caracterização dos Beneficiários será possível escolher entre as opções que constam na barra de rolagem:

| Adicionar Carac          | terização do Beneficiário                  |
|--------------------------|--------------------------------------------|
| * Tipo de Beneficiário:  | <b>Q</b> Organizações de Iniciativa Pivada |
| * Quantidade Prevista de |                                            |
| Pessoas a Atender:       | Buscando                                   |
| Salvar                   | Público Interno do Instituto               |
|                          | Instituições Governamentais Federais       |
|                          | Instituições Governamentais Estaduais      |
|                          | Instituições Governamentais Municipais     |
|                          | Organizações de Iniciativa Pivada          |

Depois de caracterizar o público-alvo e indicar o quantitativo, clique em salvar para fixar as informações.

Você pode inserir vários públicos-alvo diferentes, com quantitativos diferentes. Repita os passos anteriores caracterizando os públicos-alvo de seu projeto.

A caracterização ficará da seguinte forma:

Caracterização dos Beneficiários

Adicionar Caracterização dos Beneficiári

| Ações | Público Alvo                          | Quantidade Prevista de Pessoas a Atender |
|-------|---------------------------------------|------------------------------------------|
| 6 B   | Grupos Comunitários                   | 50                                       |
| 6 B   | Organizações de Iniciativa Pivada     | 20                                       |
| 8 B   | Instituições Governamentais Estaduais | 20                                       |
| S 8   | Público Interno do Instituto          | 300                                      |

Considerações gerais

# EQUIPE E METAS/ATIVIDADES

### a) Equipe

Nesta aba é apresentada a equipe executora do Projeto de Extensão.

Para adicionar servidores, clique em Adicionar Servidor.

| Dados do projeto 🥥      | Dados do edital       | Caracterização dos beneficiários     | Equipe 1 | Metas/Atividades | Plano de Aplicação 🧔 | Plano de Desembolso         |     |
|-------------------------|-----------------------|--------------------------------------|----------|------------------|----------------------|-----------------------------|-----|
| Registros de Frequência | a/Atividade Diária 😑  | Lições aprendidas                    |          |                  |                      |                             |     |
| ^ Equipe                |                       |                                      |          | Adicionar Alun   | o Adicionar Servidor | Adicionar Colaborador Exter | rno |
| Legenda: Coord          | lenador Bolsista Inat | ivo                                  |          |                  |                      |                             |     |
|                         |                       |                                      |          |                  |                      |                             | _   |
| Ativo Co                | ordenador Termo de    | e Compromisso assinado em 23/04/2024 | 15:08    | Q                | Substituir coorde    | nador Gerenciar anexos      |     |

Preencha as informações solicitadas.

Servidores somente poderão ser indicados como bolsistas se a autorização constar expressamente no edital.

Escreva a carga horária semanal a ser dedicada por este membro no item correspondente.

Envio da proposta

Digite o nome ou matrícula do servidor para que o Suap o registre a partir de seu cadastro. Selecione o participante clicando sobre o seu nome.

| Adicionar Participante |                                                                                 |  |  |  |  |  |
|------------------------|---------------------------------------------------------------------------------|--|--|--|--|--|
| * Bolsista:            | Sim                                                                             |  |  |  |  |  |
| * Carga Horária:       |                                                                                 |  |  |  |  |  |
|                        | Caso o participante seja docente, informe a carga horária semanal em horas/aula |  |  |  |  |  |
| * Participante:        | 🔍 Escolha uma opção                                                             |  |  |  |  |  |
| * Data de Entrada:     | dd/mm/aaaa 🗖                                                                    |  |  |  |  |  |
|                        | A data não pode ser maior do que hoje.                                          |  |  |  |  |  |
| Salvar                 |                                                                                 |  |  |  |  |  |

Resultados dos recursos

Digite a data de entrada do servidor como membro da equipe.

Clique em salvar para adicioná-lo.

Para adicionar alunos, clique em Adicionar Aluno.

| Dados do projeto 🥥 Dados do ed          | ital Caracterização dos beneficiários | quipe 1 Metas/Atividades | Plano de Aplicação  📀 | Plano de Desembolso           |
|-----------------------------------------|---------------------------------------|--------------------------|-----------------------|-------------------------------|
| Registros de Frequência/Atividade Diári | a 😑 Lições aprendidas                 |                          |                       |                               |
| ^ Equipe                                |                                       |                          |                       |                               |
|                                         |                                       |                          |                       |                               |
|                                         |                                       | Adicionar Aluno          | o Adicionar Servidor  | Adicionar Colaborador Externo |
| Legenda: Coordenador Bolsista           | Inativo                               | Adicionar Aluno          | o Adicionar Servidor  | Adicionar Colaborador Externo |

Conforme o edital, a inclusão de pelo menos um aluno na equipe é obrigatória.

Preencha as informações solicitadas.

Os alunos contemplados em edital de fomento com bolsa extensão devem ser marcados como bolsistas.

Escreva a carga horária semanal a ser dedicada por este membro no item correspondente.

Digite o nome ou matrícula do aluno para que o Suap o registre a partir de seu cadastro. Selecione o participante clicando sobre o seu nome.

É permitida a inclusão do Aluno após o início do projeto, sendo necessário marcar a caixa Indicar o Aluno Posteriormente.

| Adicionar Aluno                    |                                        |  |  |  |  |  |
|------------------------------------|----------------------------------------|--|--|--|--|--|
| * Bolsista:                        | Sim                                    |  |  |  |  |  |
| * Carga Horária:                   |                                        |  |  |  |  |  |
|                                    | Carga horária semanal                  |  |  |  |  |  |
| Indicar o Aluno<br>Posteriormente: |                                        |  |  |  |  |  |
| Participante:                      | <b>Q</b> Escolha uma opção             |  |  |  |  |  |
| Data de Entrada:                   | dd/mm/aaaa                             |  |  |  |  |  |
|                                    | A data não pode ser maior do que hoje. |  |  |  |  |  |
| Salvar                             |                                        |  |  |  |  |  |

Clique em salvar para adicioná-lo.

Envio da proposta

talhamento

De

edital Caracterização dos beneficiários Equipe 1 Metas/Atividades Plano de Aplicação Plano de Desembolso ária • Lições aprendidas Adicionar Aluno Adicionar Servidor Adicionar Colaborador Externo ista Inativo Termo de Compromisso assinado em 23/04/2024 15:08

Plano de Trabalho

Lembre-se que, neste caso, o(a) Coordenador(a) de Extensão do campus deverá antes efetuar o cadastro do colaborador no SUAP pelo Módulo da Extensão.

Para adicionar colaboradores externos, ou seja, pessoas externas ao IFRN que fazem parte da

equipe de execução do projeto, clique em Adicionar Colaborador Externo. Siga os mesmos passos

Os dados necessários para o cadastro são: Nome completo; CPF; E-mail; Telefone para Contato; Instituição; Titulação; e Documentação, que pode ser um documento de identificação ou o termo de adesão voluntária ao projeto.

### b) Metas/Atividades

realizados para cadastrar alunos e servidores.

Registros de Frequência/Atividade Diária 😑

Legenda: Coordenador Bolsista

Coordenador

Ativo

Dados do projeto <

Equipe

Dados do edital

Gerencie o cronograma do projeto por meio da inclusão e ordenação de metas na aba Metas/Atividades, pelo botão Adicionar Meta

Dados do projeto 📀 Dados do edital Caracterização dos beneficiários Equipe 1 Metas/Atividades Plano de Aplicação 📀 Plano de Desembolso

| Registros de Frequência/Atividade Diária 🤤   | Lições aprendidas |                |
|----------------------------------------------|-------------------|----------------|
|                                              |                   | Adicionar Meta |
| <ul> <li>Metas</li> </ul>                    |                   |                |
| <ol> <li>Nenhuma meta cadastrada.</li> </ol> |                   |                |
|                                              |                   |                |
|                                              |                   |                |

| Adicionar Me | ta                                           | *                                   |
|--------------|----------------------------------------------|-------------------------------------|
| Ordem: *     | Informe um número inteiro maior ou igual a 1 | Monitor -                           |
| Descrição: * |                                              | ano de Desembolso<br>Adicionar Meta |
| Salvar       |                                              |                                     |

Adicione as informações solicitadas e clique em Salvar.

Construa um cronograma utilizando-se deste item.

Para cada meta, adicione as atividades para alcançá-la clicando em Adicionar Atividade.

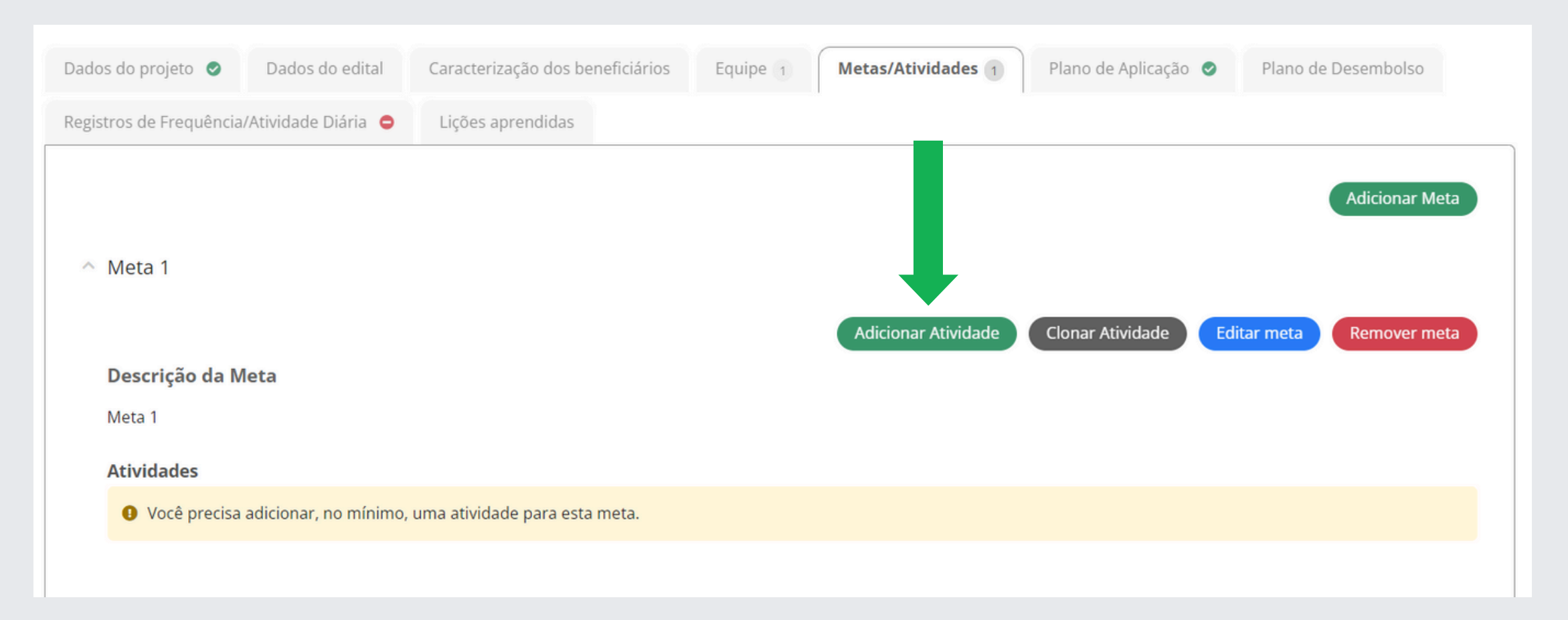

| Adicionar Atividade                |                                                                                    |  |  |  |  |  |
|------------------------------------|------------------------------------------------------------------------------------|--|--|--|--|--|
| * Ordem:                           | Informe um número inteiro maior ou igual a 1                                       |  |  |  |  |  |
| * Descrição:                       |                                                                                    |  |  |  |  |  |
| * Indicador Quantitativo:          | 0 caracteres informados.                                                           |  |  |  |  |  |
| * Quantidade:                      |                                                                                    |  |  |  |  |  |
| * Indicador(es)<br>Qualitativo(s): | Or anarteres informarlos                                                           |  |  |  |  |  |
| * Responsável:                     |                                                                                    |  |  |  |  |  |
| Integrantes da Atividade:          | Marcar Todos                                                                       |  |  |  |  |  |
| * Início da Execução:              | dd/mm/aaaa                                                                         |  |  |  |  |  |
| * Fim da Execução:                 | dd/mm/aaaa                                                                         |  |  |  |  |  |
| * Forma de Comprovação:            | Exemplos de forma de comprovação: atas de reuniões, lista de frequência, fotos, er |  |  |  |  |  |
| Salvar                             |                                                                                    |  |  |  |  |  |

Para cada Meta é necessária a adição de, pelo menos, uma atividade.

Para cada atividade preencher os itens solicitados: Ordem, Descrição, Indicador Quantitativo, Quantidade, Indicador Qualitativo, Responsável, Integrantes da Atividade, Início da Execução, Fim da Execução e a Forma de Comprovação.

16

Dados básicos

Resultados dos recursos

Envio da proposta

Dei

Dados básicos

**ICAS:** 

Atribua um ou mais responsáveis para execução de cada atividade, marcando seu nome em Integrantes da atividade. Ao fazer essa atribuição, as atividades imediatamente serão relacionadas ao(s) membro(s) da equipe, e passarão a compor o Plano de Trabalho de cada membro, que é visualizado na aba Equipe.

| Membro                                                                                     | Situação | Categoria/Titulação | Bolsista | Coordenador | Carga<br>Horária | Opções                                                                               |
|--------------------------------------------------------------------------------------------|----------|---------------------|----------|-------------|------------------|--------------------------------------------------------------------------------------|
| Nome: Aluno<br>Bolsista 1 (-)<br>Coeficiente de<br>Rendimento<br>Escolar:<br>-<br>Curso: - | Ativo    | DISCENTE            | Sim      | Não         | 20 h             | Indicar Orientador<br>Encerrar Participação<br>Gerenciar Anexos<br>Plano de Trabalho |

### Plano de Trabalho - Aluno Bolsista 1

Desvincular Participante Imprimir

### ATIVIDADES DESENVOLVIDAS

|      |           |                                                                                                    | Indiandarias)                                | Indicador Físico          |      | Período de Execução |            |
|------|-----------|----------------------------------------------------------------------------------------------------|----------------------------------------------|---------------------------|------|---------------------|------------|
| Meta | Atividade | Especificação                                                                                                    | Qualitativo(s)                               | Indicador<br>Quantitativo | Qtd. | Início              | Término    |
| 2    | 2         | Reunião de orientação com o bolsista (elaboração do cronograma<br>de trabalho e indicação de leituras sobre o ensino da natação).<br>Reunião com os docentes da prefeitura e bolsista (planejamento<br>das atividades a serem desenvolvidas no mês de março).                                                                                                    | Relatório                                    | horas                     | 2    | 10/04/2020          | 10/04/2020 |
| 4    | 1         | Participar das reuniões de orientação para planejamento das aulas<br>de natação; Pesquisar possibilidades de ensino da natação e tratar<br>tais temáticas com os professores da prefeitura; Pesquisar<br>possibilidades de ensino da natação para pessoas com deficiência;<br>Acompanhar as diversas turmas e auxiliar os professores da<br>prefeitura nas aulas de natação; Elaborar e apresentar relatório<br>mensal referente as atividades desenvolvidas e sua atuação;<br>Elaborar e apresentar relatório mensal referente as leituras sobre o<br>ensino da natação; Auxiliar na elaboração e organização da palestra<br>socioeducativa. | Relatório de<br>atividades<br>desenvolvidas. | semanas                   | 4    | 13/04/2020          | 08/05/2020 |

Estas informações serão importantes no desenvolvimento do projeto. Possibilitarão acompanhar o seu desenvolvimento e a proporção de execução.

Durante a execução, é possível adicionar outros membros e metas/atividades ao projeto

Ao adicionar novos membros, não esqueça de vincular as atividades para que apareçam no seu plano de trabalho

Envio da proposta

talhamento

De

# PLANO DE APLICAÇÃO E PLANO DE DESEMBOLSO

### a) Plano de Aplicação

Aos projetos que requererem orçamento financeiro, na aba de Plano de Aplicação, pelo botão Adicionar Memória de Cálculo, devem ser incluídos os valores referentes ao financiamento dos elementos de despesa descritos no Edital (Auxílio Financeiro a Estudantes e Auxílio Financeiro a Pesquisadores. Todos os valores das bolsas devem estar de acordo com as especificações discriminadas nos itens do referido Edital.

Clique em Adicionar Memória de Cálculo para inserir as informações de desembolso, as quais serão contabilizadas no Valor Planejado.

| Valor do Financiamento por Projeto                                                                                         |                                                              |                                                            |                                                    |                         |                                |                      |                                   |             |                                            |          |
|----------------------------------------------------------------------------------------------------|--------------------------------------------------------------|------------------------------------------------------------|----------------------------------------------------|-------------------------|--------------------------------|----------------------|-----------------------------------|-------------|--------------------------------------------|----------|
|                                                                                                    |                                                              |                                                            | Planejamento Financ                                | eiro                    |                                |                      | Execução I                        | Financeir   | a                                          |          |
| Valor Total Disponivel                                                                                                    |                                                              | Planejado                                                  |                                                    | Saldo                   |                                | Executado            |                                   | Disponí     | vel                                        |          |
|                                                                                                    | 4.30                                                         | 00,00                                                      | 4.300,00                                           |                         | 0,00                           |                      | 0,0                               |             |                                            | 4.300,00 |
| Demonstrativo do Plano de Aplicação                                                                                        | /Memória de Cálculo                                          | o e Desembolso                                             |                                                    |                         |                                |                      |                                   |             |                                            |          |
| Demonstrativo do Plano de Aplicação                                                                                        | /Memória de Cálculo                                          | o e Desembolso                                             | Previsā                                            | 0                       |                                |                      |                                   | Exec        | ução                                       |          |
| Demonstrativo do Plano de Aplicação<br>Elemento de Despesa / Origem                                                        | /Memória de Cálculo<br>Valor Reservado<br>Edital             | ve Desembolso<br>Valor Planejado Memória de<br>Cálculo (A) | Previsão<br>Valor Distribuído Pl<br>Desembolso (B) | o<br>ano de             | Valor Disponív<br>Planejamento | el<br>(A-B)          | Valor Executado<br>Desembolso (C) | Exec        | ução<br>Valor Disponível<br>Execução (B-C) |          |
| Demonstrativo do Plano de Aplicação<br>Elemento de Despesa / Origem<br>339018 - Auxílio Financeiro a Estudantes /<br>PROEX | /Memória de Cálculo<br>Valor Reservado<br>Edital<br>2.800,00 | Valor Planejado Memória de<br>Cálculo (A)<br>2.800,00      | Previsão<br>Valor Distribuído Pl<br>Desembolso (B) | o<br>ano de<br>2.800,00 | Valor Disponív<br>Planejamento | rel<br>(A-B)<br>0,00 | Valor Executado<br>Desembolso (C) | <b>Exec</b> | ução<br>Valor Disponível<br>Execução (B-C) | 2.800,00 |

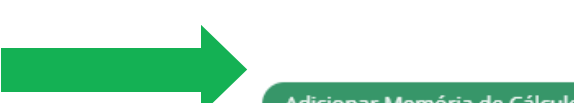

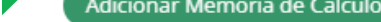

| Ações | Data de Cadastro | Despesa                                              | Descrição            | Unidade de Medida | Quantidade | Valor Unitário (R\$) | Total Orçado (R\$) | Total Executado (R\$) |
|-------|------------------|------------------------------------------------------|----------------------|-------------------|------------|----------------------|--------------------|-----------------------|
|       | 24/02/2024       | 339020 - Auxílio Financeiro a Pesquisadores / CAMPUS | Cartão extensionista | real              | 1          | 1.500,00             | 1.500,00           | 0,0                   |
| ľ     | 24/02/2024       | 339018 - Auxílio Financeiro a Estudantes / PROEX     | Bolsa para estudante | unidade de bolsa  | 7          | 400,00               | 2.800,00           | 0,0                   |

| Memória de Cálculo     |          | 0.00                |
|------------------------|----------|---------------------|
| - Adicionar Item       |          |                     |
| Recurso."              | Executio | er Dissuedard       |
| Descrição:*            | 0.00     | 0.00                |
|                        | 0.00     | 0,00                |
|                        |          |                     |
|                        |          |                     |
| Unidade-de Medida: *   | Contra   | Memora de Calculo   |
| Quantidade *           |          |                     |
| Valor Unitário (RS): * |          |                     |
| Salvar                 |          | terer Topo de pégne |

Os recursos podem ser, conforme especificado em edital:

339018 - Auxílio financeiro a estudante /campus
339018 - Auxílio financeiro a estudante /PROEX
339020 - Auxílio financeiro a pesquisadores/campus
339020 - Auxílio financeiro a pesquisadores/PROEX

Primeiramente selecione, dentre os disponíveis para o edital, para qual recurso que está sendo planejado o desembolso:

ATENÇÃO! O auxílio estudantil pode ser disponibilizado, além da bolsa discente, pela bolsa auxílio a mulheres participantes do Edital do Programa Mulheres Mil, se for o caso. Sendo assim, repita a natureza de despesa (339018 - Auxílio financeiro a estudante / PROEX), descrevendo corretamente a destinação do recurso.

Preencha os dados da Memória de Cálculo e clique em salvar. Veja um exemplo de preenchimento:

| N | Memória de Cálculo |                                                  |  |  |  |  |  |  |
|---|--------------------|--------------------------------------------------|--|--|--|--|--|--|
| ^ | Adicionar Item     |                                                  |  |  |  |  |  |  |
|   | * Recurso:         | 339018 - Auxílio Financeiro a Estudantes / PROEX |  |  |  |  |  |  |

| * Descrição:            | Pagamento - Bolsista 1         |
|-------------------------|--------------------------------|
|                         |                                |
|                         |                                |
|                         |                                |
|                         | 22/2014 caracteres informados. |
| * Unidade de Medida:    | Bolsa mensal                   |
| * Quantidade:           | 7                              |
| * Valor Unitário (R\$): | 400,00                         |
| Salvar                  |                                |

Manual de submissão de projetos de extensão no Suap

# Resultados dos recursos

### Após a inserção das Memórias de Cálculo, o Plano de Aplicação indicará os valores planejados:

| ^ | Valor do Financiamento por Pro                          | ojeto            |                                           |                                     |          |                             |                     |                                   |            |                                    |      |
|---|---------------------------------------------------------|------------------|-------------------------------------------|-------------------------------------|----------|-----------------------------|---------------------|-----------------------------------|------------|------------------------------------|------|
|   | Valar Tatal Disperíod                                   |                  | Ρ                                         | lanejamento Finan                   | ceiro    |                             | Execução Financeira |                                   |            |                                    |      |
|   | valor lotal Disponivel                                  |                  | Planejado                                 |                                     | Saldo    |                             | Executado           |                                   | Disponível |                                    |      |
|   |                                                         | 4.30             | 0,00                                      | 4.300,00                            |          | 0,00                        |                     | 0,0                               |            | 4.30                               | 0,00 |
| ^ | Demonstrativo do Plano de Apli                          | icação/Memória d | e Cálculo e Desembolso                    | Previsã                             | 0        |                             |                     |                                   | Execu      | ıção                               |      |
|   | Elemento de Despesa / Origem                            | Edital           | Valor Planejado Memória<br>de Cálculo (A) | Valor Distribuído<br>Desembolso (B) | Plano de | Valor Dispon<br>Planejament | ível<br>o (A-B)     | Valor Executado<br>Desembolso (C) |            | Valor Disponível<br>Execução (B-C) |      |
|   | 339018 - Auxílio Financeiro a<br>Estudantes / PROEX     | 0,00             | 2.800,00                                  |                                     | 0        |                             | 2.800,00            |                                   | 0,0        |                                    | 0,0  |
|   | 333020 - Auxílio Financeiro a<br>Pesquisadores / CAMPUS | 0,00             | 1.500,00                                  |                                     | 0        |                             | 1.500,00            |                                   | 0,0        |                                    | 0,0  |

Memória de Cálculo sem Desembolso cadastrado. Legenda: Data de Unidade de Valor Unitário **Total Orçado Total Executado** Ações Despesa Descrição Quantidade Medida Cadastro (R\$) (R\$) (R\$) Ľ 339018 - Auxílio Financeiro a Estudantes / Pagamento -25/04/2024 Bolsa mensal 7 400,00 2.800,00 0,0 PROEX Bolsista 1 Ľ 333020 - Auxílio Financeiro a Pesquisadores / 25/04/2024 Compra de material Unidade 1.500,00 1.500,00 0,0 CAMPUS Î

Memória de Cálculo

Detalhamento

Adicionar Memória de Cálculo

Neste momento, será possível observar o Planejamento Financeiro com o valor planejado, e na Memória de Cálculo haverá o detalhamento das despesas. O valor distribuído será calculado automaticamente após a execução do próximo passo.

Atenção! É indicado que o desembolso dos bolsistas seja cadastrado separadamente (adicionar uma Memória de Cálculo por bolsista), para indicar claramente a quantidade de estudantes requerida no projeto. Dados básicos

# Envio da proposta

De

Dados básicos

### b) Plano de Desembolso

Cadastre o período previsto para a execução das despesas inseridas em Plano de Aplicação. Os dados financeiros constantes nessas duas abas devem estar estritamente relacionados.

Primeiramente clique em Adicionar Item para adicionar os desembolsos.

| Dados do proje   | eto 🥑      | Dados do edital    | Caracterização dos beneficiários | Equipe 1 | Metas/Atividades 1 | Plano de Aplicação 🧔 | Plano de Desembolso |                |
|------------------|------------|--------------------|----------------------------------|----------|--------------------|----------------------|---------------------|----------------|
| Registros de Fre | equência/A | tividade Diária 🤤  | Lições aprendidas                |          |                    |                      |                     |                |
| ^ Plano d€       | e Desem    | bolso              |                                  |          |                    |                      |                     | Adicionar Item |
| I Nen            | hum deser  | mbolso cadastrado. |                                  |          |                    |                      |                     |                |
|                  |            |                    |                                  |          |                    |                      |                     |                |
|                  |            |                    |                                  |          |                    |                      |                     |                |
| • Neni           | hum deser  | mbolso cadastrado. |                                  |          |                    |                      |                     | Adiciona       |

Os campos a serem preenchidos serão:

| Adicionar Desembolso                           | *                   |
|------------------------------------------------|---------------------|
| Mémoria de Cálculo:*                           |                     |
| Ano:* *                                        | Monitor -           |
| Mês:* O mês 1 indica o primeiro mês do projeto | Plano de Desembolso |
| Valor (RS):*                                   |                     |
| Repetir Desembolso até o                       |                     |

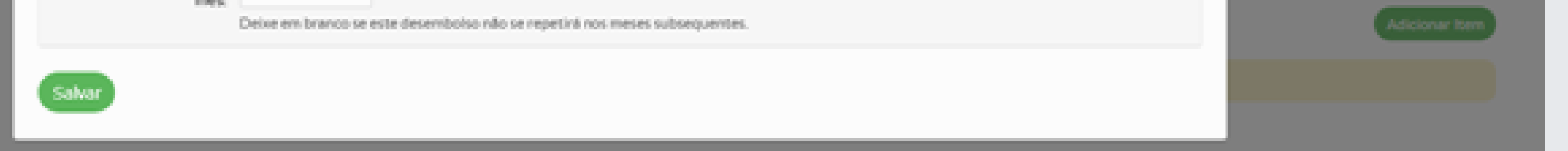

Selecione o item da Memória de Cálculo que você pretende inserir o planejamento de desembolso na barra de rolagem:

| Adicionar Dese                   | mbolso                                                                                                    |
|----------------------------------|----------------------------------------------------------------------------------------------------|
| * Mémoria de Cálculo:            |                                                                                                    |
| * Ano:                           | 339018 - Auxílio Financeiro a Estudantes / PROEX - Pagamento - Bolsista 1<br>333020 - Auxílio Financeiro a Pesquisadores / CAMPUS - Compra de material |
| * Mês:                           | <br>O mês 1 indica o primeiro mês do projeto                                                                                                    |
| * Valor (R\$):                   |                                                                                                    |
| Repetir Desembolso até o<br>mês: | Deixe em branco se este desembolso não se repetirá nos meses subsequentes.                                                                             |
| Salvar                           |                                                                                                    |

Considerações gerais

Resultados dos recursos

Envio da proposta

Selecione o ano, que deverá ser o de execução do projeto.

Selecione o mês de execução do projeto no qual será feito o planejamento de desembolso.

| Adicionar Dese                   | mbolso                                                                     |
|----------------------------------|----------------------------------------------------------------------------|
| * Mémoria de Cálculo:            |                                                                            |
| * Ano:                           | <b>Q</b> 2024                                                              |
| * Mês:                           | 1                                                                          |
|                                  | O mês 1 indica o primeiro mês do projeto                                   |
| * Valor (R\$):                   |                                                                            |
| Repetir Desembolso até o<br>mês: | Deixe em branco se este desembolso não se repetirá nos meses subsequentes. |
| Salvar                           |                                                                            |

Atenção: o número do mês relaciona-se com a execução do projeto. Assim, mesmo que o projeto tenha início em março, o primeiro mês de execução do projeto deve ser indicado como mês 1.

Preencha também o valor no campo correspondente, e por quanto tempo o desembolso será efetuado, no campo Repetir desembolso até o mês.

| Ação:<br>Remover | ~     | Aplica | ır               |                                                                                                |      |     |                |                 |              |
|------------------|-------|--------|------------------|------------------------------------------------------------------------------------------------|------|-----|----------------|-----------------|--------------|
| Seleção 🗌        | Ações | 5      | Data de Cadastro | Memória de Cálculo                                                                             | Ano  | Mês | Valor Previsto | Valor Executado | Opções       |
|                  | ľ     |        | 29/04/2024       | 339018 - Auxílio Financeiro a Estudantes / PROEX - Pagamento - Bolsista 1<br>Executado:        | 2024 | 1   | 400,00         | 0,00            | Gerenciar Ga |
|                  | ľ     |        | 29/04/2024       | 339018 - Auxílio Financeiro a Estudantes / PROEX - Pagamento - Bolsista 1<br><b>Executado:</b> | 2024 | 2   | 400,00         | 0,00            | Gerenciar Ga |
|                  | ľ     |        | 29/04/2024       | 339018 - Auxílio Financeiro a Estudantes / PROEX - Pagamento - Bolsista 1<br><b>Executado:</b> | 2024 | 3   | 400,00         | 0,00            | Gerenciar Ga |
|                  | ľ     |        | 29/04/2024       | 339018 - Auxílio Financeiro a Estudantes / PROEX - Pagamento - Bolsista 1<br><b>Executado:</b> | 2024 | 4   | 400,00         | 0,00            | Gerenciar Ga |
|                  | ľ     |        | 29/04/2024       | 339018 - Auxílio Financeiro a Estudantes / PROEX - Pagamento - Bolsista 1<br>Executado:        | 2024 | 5   | 400,00         | 0,00            | Gerenciar Ga |
|                  | ľ     |        | 29/04/2024       | 339018 - Auxílio Financeiro a Estudantes / PROEX - Pagamento - Bolsista 1<br><b>Executado:</b> | 2024 | 6   | 400,00         | 0,00            | Gerenciar Ga |
|                  | ľ     |        | 29/04/2024       | 339018 - Auxílio Financeiro a Estudantes / PROEX - Pagamento - Bolsista 1<br><b>Executado:</b> | 2024 | 7   | 400,00         | 0,00            | Gerenciar Ga |

Ao retornar à aba Plano de Aplicação, serão visualizadas as ações de Planejamento Financeiro , sua distribuição e os totais orçados. Os valores informados na Memória de Cálculo estão idênticos aos que constam no Plano de Desembolso (Planejado e Distribuído). O Plano de Desembolso deve ser efetuado para todas as Despesas previstas no projeto.

22

Dados básicos

# 4. ENVIANDO O PROJETO PARA AVALIAÇÃO

Feita a edição do projeto, de modo a concluir a inscrição dele no edital, clique em Enviar Projeto, dentro do prazo estabelecido em edital.

| Início > Meus projetos > Projeto de Extensão Contír                                       | nuo: Projeto teste > Projeto de Extensão                                 | Contínuo: Projeto | teste                  |                       |                       |               |              |
|-------------------------------------------------------------------------------------------|--------------------------------------------------------------------------|-------------------|------------------------|-----------------------|-----------------------|---------------|--------------|
| Em edição                                                                                 |                                                                          |                   |                        |                       |                       |               |              |
| Projeto de Extensão Con                                                                   | tínuo: Projeto test                                                      | e                 |                        |                       | Enviar Projeto Ren    | mover Projeto | Visualizar 🗸 |
| Este projeto está em modo de edição. Quano<br>Lembre-se de que o prazo final para submise | do o preenchimento for concluído, cliq<br>são (envio) é 13/12/2024 23:59 | ue no botão 'En   | <i>v</i> iar Projeto'. |                       |                       |               |              |
| ∧ Dados gerais                                                                            |                                                                          |                   |                        |                       |                       |               |              |
| Título do Projeto:<br>Projeto teste                                                       |                                                                          |                   |                        |                       |                       |               |              |
| Período do Edital:<br>Inscrição                                                           | Campus d<br>SGA                                                          | o Projeto:        |                        | Mon<br>-              | itor do Projeto:      |               |              |
| Dedee de projete                                                                          | Constanta e a des has affettatos                                         | Faulta            | Managatati da das co   | Diana da Antinacão    |                       |               |              |
| Dados do projeto 🔮 Dados do edital                                                        | Caracterização dos beneficiários                                         | Equipe 1          | Metas/Atividades 1     | Plano de Aplicação  🤡 | Plano de Desembolso 7 |               |              |
| Registros de Frequência/Atividade Diária 😑                                                | Lições aprendidas                                                        |                   |                        |                       |                       |               |              |
| ^ Dados do projeto                                                                        |                                                                          |                   |                        |                       | Editar Projeto        | Alterações d  | do Projeto   |

O projeto então ficará aguardando a pré-avaliação.

Para você visualizar todo o projeto, poderá acessá-lo clicando em Visualizar e logo após em Impressão.

| Início > Meus Projetos                                                                                                    |                                                                                                    |                              |                    |                                        |                                        |                                                                                                    |
|----------------------------------------------------------------------------------------------------|----------------------------------------------------------------------------------------------------|------------------------------|--------------------|----------------------------------------|----------------------------------------|----------------------------------------------------------------------------------------------------|
| Meus Projetos                                                                                                    |                                                                                                    |                              |                    |                                        |                                        |                                                                                                    |
| EII TDOC-                                                                                                    |                                                                                                    |                              |                    |                                        |                                        |                                                                                                    |
| Filtrar por Apo: Filtra                                                                                                    | ar por Edital: Filtr                                                                                   | ar por Situação              |                    |                                        |                                        |                                                                                                    |
| Selecione um ano                                                                                                    | ecione um Edital                                                                                       | dos                          | ✓ Envi:            | ar                                     |                                        |                                                                                                    |
|                                                                                                    |                                                                                                    |                              |                    |                                        |                                        |                                                                                                    |
|                                                                                                    | - 10 - 1                                                                                               |                              |                    |                                        |                                        |                                                                                                    |
| Titulo                                                                                                    | Edital                                                                                                 | Vinculo                      | Situação Pi        | ·é-selecionado                         | Selecionado                            | Opções                                                                                                    |
|                                                                                                    | EDITAL Nº. 01/2024 - PROEX/IFR                                                                         | N -                          |                    |                                        |                                        | Visualizar                                                                                                    |
| Projeto teste                                                                                                    | FLUXO CONTINUO - Edital de Flu<br>Extensão Contínuo                                                    | Ixo Coordenador              | Enviado            | Não foi pré-avaliado.                  | Não selecionado                        | Imprimir                                                                                                    |
|                                                                                                    |                                                                                                    |                              |                    |                                        |                                        |                                                                                                    |
|                                                                                                    |                                                                                                    |                              |                    |                                        |                                        |                                                                                                    |
|                                                                                                    |                                                                                                    |                              |                    |                                        |                                        |                                                                                                    |
| Início > Meus Projetos > Projeto de Extensão Con                                                                                                    | tínuo: Projeto teste                                                                                   |                              |                    |                                        |                                        |                                                                                                    |
| Início > Meus Projetos > Projeto de Extensão Con<br>Enviado                                                                                                    | tínuo: Projeto teste                                                                                   |                              |                    |                                        |                                        |                                                                                                    |
| Início > Meus Projetos > Projeto de Extensão Con<br>Enviado                                                                                                    | ntínuo: Projeto teste                                                                                  |                              |                    |                                        |                                        | Manuliana                                                                                                    |
| Início > Meus Projetos > Projeto de Extensão Con<br>Enviado<br>Projeto de Extensão Co                                                                                                    | ntínuo: Projeto teste<br>ntínuo: Projeto test                                                          | e                            |                    |                                        |                                        | Visualizar 🗸                                                                                                    |
| Início > Meus Projetos > Projeto de Extensão Con<br>Enviado<br>Projeto de Extensão Co                                                                                                    | ntínuo: Projeto teste<br>ntínuo: Projeto test                                                          | e                            |                    |                                        |                                        | Visualizar <b>~</b><br>Impressão                                                                                                    |
| Início > Meus Projetos > Projeto de Extensão Con<br>Enviado<br>Projeto de Extensão Co<br>^ Dados gerais                                                                                                    | ntínuo: Projeto teste<br>ntínuo: Projeto test                                                          | e                            |                    |                                        |                                        | Visualizar Visualizar Visualizar Pressão<br>Relatório de<br>Prestação de                                                                                                    |
| Início > Meus Projetos > Projeto de Extensão Con<br>Enviado<br>Projeto de Extensão Co<br>^ Dados gerais                                                                                                    | ntínuo: Projeto teste<br>ntínuo: Projeto test                                                          | e                            |                    |                                        |                                        | Visualizar Visualizar |
| Início > Meus Projetos > Projeto de Extensão Con<br>Enviado<br>Projeto de Extensão Co<br>^ Dados gerais<br>Título do Projeto:<br>Projeto teste                                                                            | ntínuo: Projeto teste<br>ntínuo: Projeto test                                                          | e                            |                    |                                        |                                        | Visualizar V<br>Impressão<br>Relatório de<br>Prestação de<br>Contas<br>Movimentação                                                                                                    |
| Inicio > Meus Projetos > Projeto de Extensão Con<br>Enviado<br>Projeto de Extensão Co<br>^ Dados gerais<br>Título do Projeto:<br>Projeto teste                                                                            | ntínuo: Projeto teste<br>ntínuo: Projeto test                                                          | e                            |                    |                                        |                                        | Visualizar V<br>Impressão<br>Relatório de<br>Prestação de<br>Contas<br>Movimentação                                                                                                    |
| Início > Meus Projetos > Projeto de Extensão Con<br>Enviado<br>Projeto de Extensão Co<br>> Dados gerais<br>Título do Projeto:<br>Projeto teste<br>Período do Edital:<br>Pré-Seleção                                       | ntínuo: Projeto teste<br>ntínuo: Projeto test<br>Campus o<br>SGA                                       | <b>e</b><br>do Projeto:      |                    | Monitor d                              | lo Projeto:                            | Visualizar V<br>Impressão<br>Relatório de<br>Prestação de<br>Contas<br>Movimentação                                                                                                    |
| Inicio > Meus Projetos > Projeto de Extensão Con<br>Enviado<br>Projeto de Extensão Co<br>Dados gerais<br>Título do Projeto:<br>Projeto teste<br>Período do Edital:<br>Pré-Seleção                                         | ntínuo: Projeto teste<br>ntínuo: Projeto test<br>Campus o<br>SGA                                       | <b>e</b><br>do Projeto:      |                    | Monitor d                              | lo Projeto:                            | Visualizar V<br>Impressão<br>Relatório de<br>Prestação de<br>Contas<br>Movimentação                                                                                                    |
| Início > Meus Projetos > Projeto de Extensão Con<br>Enviado<br>Projeto de Extensão Co<br>Dados gerais<br>Título do Projeto:<br>Projeto teste<br>Período do Edital:<br>Pré-Seleção                                         | ntínuo: Projeto teste<br>ntínuo: Projeto test<br>Campus o<br>SGA                                       | <b>e</b><br>do Projeto:      |                    | Monitor d<br>-                         | lo Projeto:                            | Visualizar V<br>Impressão<br>Relatório de<br>Prestação de<br>Contas<br>Movimentação                                                                                                    |
| Início > Meus Projetos > Projeto de Extensão Con<br>Enviado<br>Projeto de Extensão Co<br>> Dados gerais<br>Título do Projeto:<br>Projeto teste<br>Período do Edital:<br>Pré-Seleção                                       | ntínuo: Projeto teste                                                                                  | <b>e</b><br>do Projeto:      |                    | Monitor d<br>-                         | lo Projeto:                            | Visualizar V<br>Impressão<br>Relatório de<br>Prestação de<br>Contas<br>Movimentação                                                                                                    |
| Inicio > Meus Projetos > Projeto de Extensão Con<br>Enviado<br>Projeto de Extensão Co<br>> Dados gerais<br>Título do Projeto:<br>Projeto teste<br>Período do Edital:<br>Pré-Seleção<br>Dados do projeto © Dados do edital | ntínuo: Projeto teste<br>ntínuo: Projeto test<br>Campus o<br>SGA<br>Caracterização dos beneficiários 1 | e<br>do Projeto:<br>Equipe 2 | Metas/Atividades 1 | Monitor d<br>-<br>Plano de Aplicação 📀 | lo Projeto:<br>Plano de Desembolso (7) | Visualizar V<br>Impressão<br>Relatório de<br>Prestação de<br>Contas<br>Movimentação                                                                                                    |

23

Envio da proposta

Será aberta uma página com todas as informações inseridas na proposta de Projeto de Extensão.

Caso tenha iniciado a submissão, mas ainda não a tenha enviado, o caminho para acessar a proposta novamente é: EXTENSÃO > Projetos > Meus projetos.

Nesta tela aparecerá um quadro com as suas propostas em Edição e/ou submetidas.

| Início > Meus Projetos<br>Meus Projetos          |                                                                                               |                          |           |                               |                               |                                                  |
|--------------------------------------------------|-----------------------------------------------------------------------------------------------|--------------------------|-----------|-------------------------------|-------------------------------|--------------------------------------------------|
| FILTROS:<br>Filtrar por Ano:<br>Selecione um ano | Filtrar por Edital:<br>Selecione um Edital                                                    | Filtrar por Si     Todos | tuação:   | ✓ Enviar                      |                               |                                                  |
| Título                                           | Edital                                                                                        | Vínculo                  | Situação  | Pré-selecionado               | Selecionado                   | Opções                                           |
| Teste                                            | EDITAL Nº. 01/2024 -<br>PROEX/IFRN - FLUXO<br>CONTÍNUO - Edital de Fluxo<br>Extensão Contínuo | Coordenador              | Em edição | Aguardando o envio do projeto | Aguardando o envio do projeto | Enviar<br>Remover Projeto<br>Visualizar Imprimir |

Para acessar a proposta em edição basta clicar em Visualizar. A proposta só estará salva em suas submissões se as informações dos Dados do Projeto e Descrição do Projeto estiverem preenchidas. Caso necessário, os dados ainda podem ser alterados clicando em Editar na página inicial da visualização do projeto.

Após o envio para avaliação não será possível mais a edição da proposta.

Manual de submissão de projetos de extensão no Suap

# **5. RESULTADOS E INTERPOSIÇÃO DE RECURSO**

# VERIFICANDO O RESULTADO

Na data estabelecida no cronograma, é possível verificar os resultados parcial e final do edital, por meio dos menus:

EXTENSÃO > Projetos > Editais > Resultado Parcial EXTENSÃO > Projetos > Editais > Resultado Final

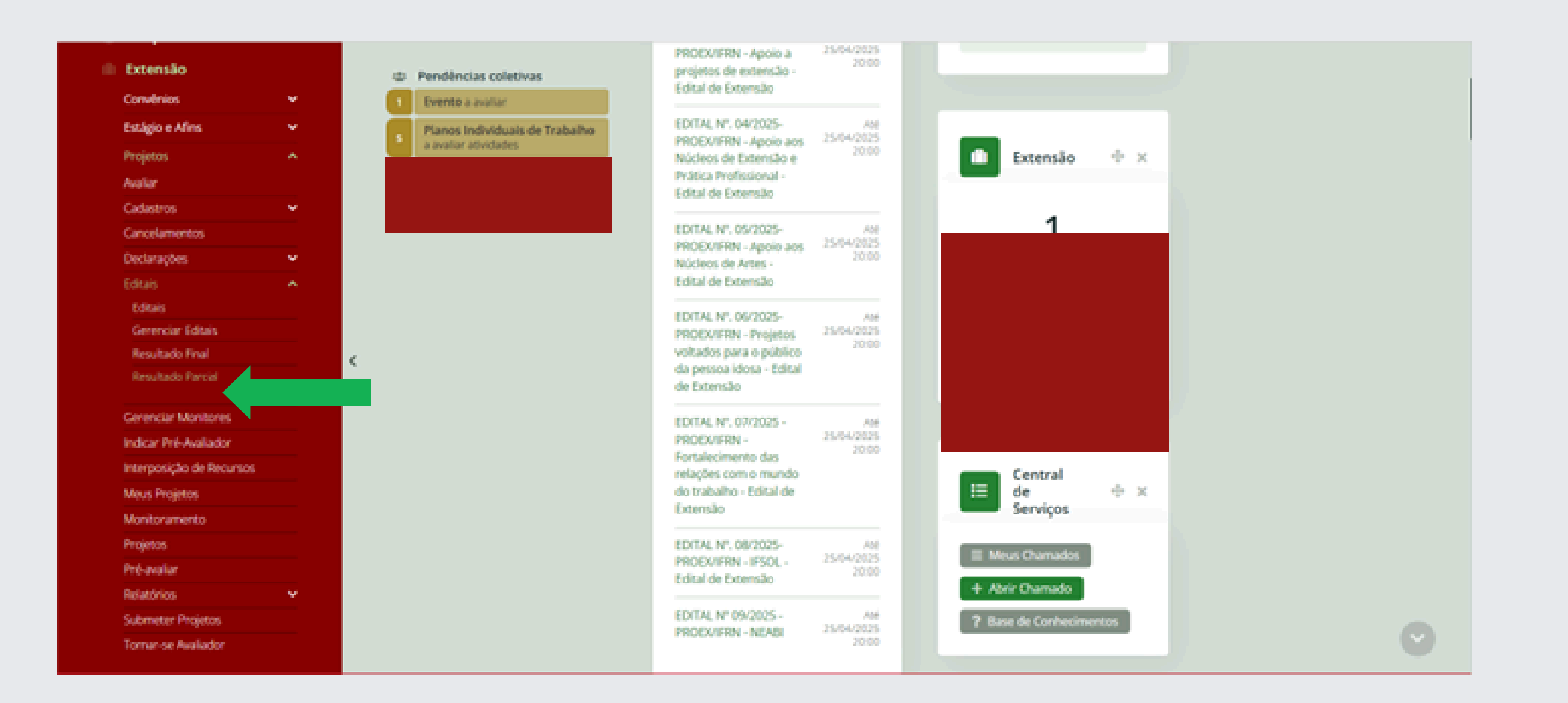

Também na data estabelecida em edital, caso aprovado, o status do projeto passa a constar "Em execução".

# INTERPOSIÇÃO DE RECURSOS

Dentro do período estabelecido em edital, o proponente que tiver sua submissão rejeitada ou não concordar com a nota recebida poderá interpor recurso à decisão, por meio do menu EXTENSÃO > Projetos > Interposição de recurso.

|    |                          |     |                         |               |           | -     |                 |   |        |
|----|--------------------------|-----|-------------------------|---------------|-----------|-------|-----------------|---|--------|
|    |                          |     | Projetos c              | om Solic      | itações   | de    | Recurso         |   |        |
|    |                          |     | -                       |               | ,         |       |                 |   |        |
|    |                          |     | Filtres                 |               |           |       |                 |   |        |
| Q. | Buscar menu              |     | Filtrar por Ano:        | Filtrar por I | ditak     | Files | r por Situação: |   | -      |
|    |                          |     | Selecione um ano        | ✓ Selecione   | um Edital | ¥ 103 | 05              | ~ | Enviar |
|    | Inicio                   |     |                         |               |           |       |                 |   |        |
|    | Documentos/Proces        | 505 | Nenhum projeto foi enco | intrado.      |           |       |                 |   |        |
|    | Programa de Gestão       |     |                         |               |           |       |                 |   |        |
| C  | Insino                   |     |                         |               |           |       |                 |   |        |
|    |                          |     |                         |               |           |       |                 |   |        |
|    | Pesquisa                 |     |                         |               |           |       |                 |   |        |
|    | Extensão                 |     |                         |               |           |       |                 |   |        |
|    | Convenios                | ×   |                         |               |           |       |                 |   |        |
|    | Estágio e Afins          | Ŷ   |                         |               |           |       |                 |   |        |
|    | Projetos                 | Α.  |                         |               |           |       |                 |   |        |
|    | Avalar                   |     |                         |               |           |       |                 |   |        |
|    | Cadastros                | ¥   |                         |               |           |       |                 |   |        |
|    | Cancelamentos            |     |                         |               |           |       |                 |   |        |
|    | Declarações              | ¥   |                         |               |           |       |                 |   |        |
|    | Editais                  | ¥   |                         |               |           |       |                 |   |        |
|    | Gerenciar Monitores      |     |                         |               |           |       |                 |   |        |
|    | Indicar Pré-Availador    |     |                         |               |           |       |                 |   |        |
|    | Interposição de Recursos |     |                         |               |           |       |                 |   |        |
|    | Meus Projetos            |     |                         |               |           |       |                 |   |        |

25

# Telefone

(84) 4005-0874

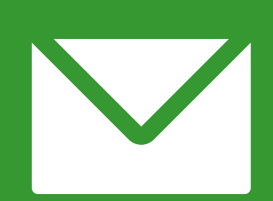

## Email

asproc@ifrn.edu.br

# Site

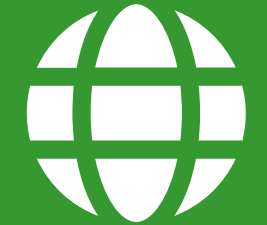

https://portal.ifrn.edu.br/institucional/extensao /assessoria-de-programas-e-convenios/

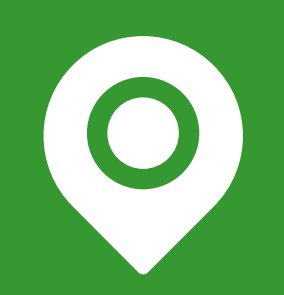

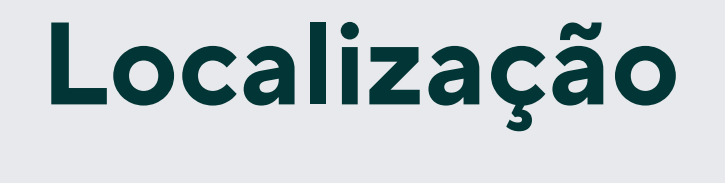

### Sala 133 - Reitoria

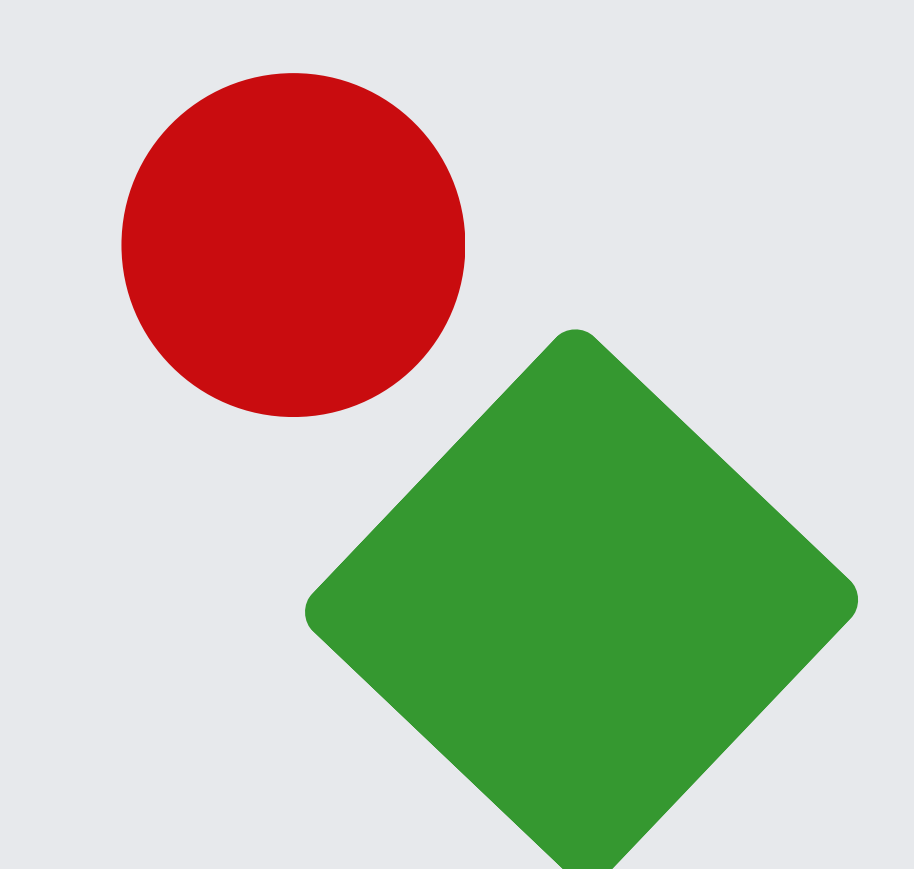

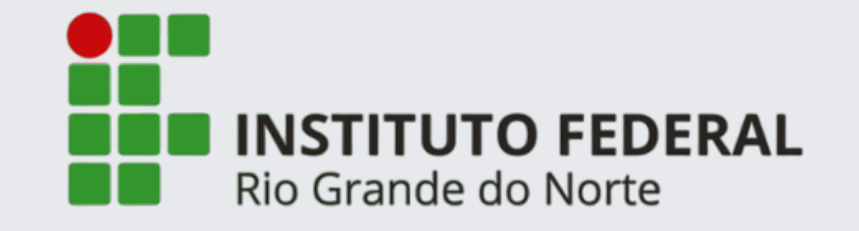

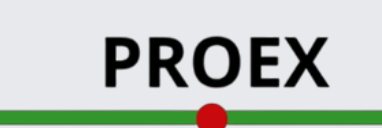

Pró-Reitoria de Extensão

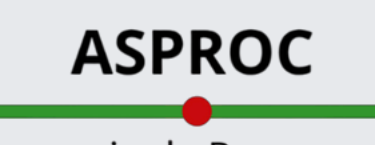

Assessoria de Programas e Convênios